## 外国送金依頼書作成サービス

## 操作マニュアル

令和7年1月

株式会社 あいち銀行

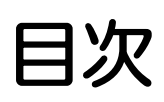

| 1. č                                        | ご利用にあたって                                                 | 1                                                                          |
|---------------------------------------------|----------------------------------------------------------|----------------------------------------------------------------------------|
| 1                                           | サービス概要                                                   | 2                                                                          |
|                                             | 1.1 サービス内容                                               | 2                                                                          |
|                                             | 12 サービスご利用時間                                             | З                                                                          |
| 2                                           | 取扱通貨について                                                 | 4                                                                          |
| 3                                           | ご利用可能環境について                                              | 5                                                                          |
| 4                                           | 適用相場について                                                 | 6                                                                          |
| 5                                           | お取らの流れ                                                   | 7                                                                          |
| 6                                           | 外国送金依頼書作成サービスご利用時の注意事項                                   | 8                                                                          |
| 7                                           | 当行からの重要なお知らせ                                             | 9                                                                          |
|                                             |                                                          |                                                                            |
| 2                                           | サービスを利用する                                                | 11                                                                         |
| 2                                           | サービスを利用する<br>ご利用規約の確認・同意                                 | 11<br>12                                                                   |
| 2                                           | サービスを利用する<br>ご利用規約の確認・同意<br>1.1 概要                       | 11<br>12<br>12                                                             |
| 2                                           | サービスを利用する<br>ご利用規約の確認・同意<br>1.1 概要<br>12 操作手順            | 11<br>12<br>12<br>13                                                       |
| 2                                           | サービスを利用する<br>ご利用規約の確認・同意<br>1.1 概要<br>12 操作手順<br>依頼内容の入力 | 11<br>12<br>12<br>13<br>15                                                 |
| 2. <sup>-</sup><br>1<br>2                   | サービスを利用する<br>ご利用規約の確認・同意                                 | 11<br>12<br>12<br>13<br>15<br>15                                           |
| 2. <sup>-</sup><br>1<br>2                   | サービスを利用する<br>ご利用規約の確認・同意                                 | 11<br>12<br>12<br>13<br>15<br>15<br>16                                     |
| 2. <sup>-</sup><br>1<br>2<br>3. (           | サービスを利用する<br>ご利用規約の確認・同意                                 | 11<br>12<br>12<br>13<br>15<br>15<br>16<br>25                               |
| 2. <sup>-</sup><br>1<br>2<br>3. {<br>1      | サービスを利用する<br>ご利用規約の確認・同意                                 | 11<br>12<br>12<br>13<br>15<br>15<br>16<br>25<br>26                         |
| 2. <sup>-</sup><br>1<br>2<br>3. (           | サービスを利用する<br>ご利用規約の確認・同意                                 | 11<br>12<br>12<br>13<br>15<br>15<br>16<br>26<br>26<br>26                   |
| 2. <sup>-</sup><br>1<br>2<br>3. {<br>1<br>2 | サービスを利用する<br>ご利用規約の確認・同意                                 | 11<br>12<br>12<br>13<br>15<br>15<br>16<br>26<br>26<br>29                   |
| 2. <sup>-</sup><br>1<br>2<br>3. (<br>1<br>2 | サービスを利用する<br>ご利用規約の確認・同意                                 | 11<br>12<br>12<br>13<br>15<br>15<br>16<br>26<br>26<br>26<br>29<br>29<br>29 |

| З | 添付ファイルの登録・参照  | 32 |
|---|---------------|----|
|   | 3.1 添けファイルの登録 | 32 |
|   | 3.2 添付ファイルの参照 | 34 |
| 4 | 申込書の作成・印刷     | 35 |
|   | 4.1 申込書の作成・保存 | 35 |
|   | 42 申込書の毛屑」    | 36 |

## 1. ご利用にあたって

# 1 サービス概要 1.1 サービス内容

| 項目      | 内容                           | 説明                                                                                                    |
|---------|------------------------------|----------------------------------------------------------------------------------------------------|
| 対象取引    | 仕向送金                         | <ul> <li>・外国送金および国内宛て外貨建送金がお取扱<br/>可能です。</li> <li>・送金小切手はお取扱できません。</li> </ul>                                                                                                    |
| お取ら内容   | 依頼内容の入力 申込書の作成               | <ul> <li>・仕向送金のお申込にあたり、依頼内容を事前に<br/>入力し、申込書を作成することができます。</li> <li>・実際の送金お申込時は、お取引店までご来店い<br/>ただく必要があります。</li> </ul>                                                                                                    |
| ご利用条件   | 個人・法人のお客さま<br>当行に口座をお持ちのお客さま | <ul> <li>ご利用申込やID 登録は不要です。</li> <li>・現金(事前に口座へ入金した現金を含みます)</li> <li>での送金はお取扱できません。</li> </ul>                                                                                                    |
| ご利用可能端末 | PC<br>スマートフォン・タブレット          | ご自宅やオフィスの PC に加え、外出先などか<br>らスマートフォンやタブレットでもご利用いた<br>だけます。                                                                                                    |
| お取扱店舗   | 送金代り金・手数料引落口座の開設店舗           | <ul> <li>・ □座開設店舗にお越しください。</li> <li>・ なお、一部の店舗では外国送金の窓口受付を<br/>行っておりません。</li> <li>・ 下記店舗にお引落口座があるお客さまは、対応<br/>店舗へのご相談をお願いいたします。</li> <li>東山支店 → 対応店舗 本山支店<br/>大高支店 → 対応店舗 鳴海支店</li> <li>高蔵寺出張所 → 対応店舗 鳴海支店</li> <li>高蔵寺出張所 → 対応店舗 大治支店</li> <li>一宮南支店 → 対応店舗 一宮支店</li> <li>江南西支店 → 対応店舗 江南支店</li> <li>南加木屋支店 → 対応店舗 東海支店</li> <li>ーツ木支店 → 対応店舗 刈谷支店</li> </ul> |

### 1.2 サービスご利用時間

| 項目         | 内容                   |
|------------|----------------------|
| サービス利用可能時間 | 金融機関営業日の8:00~23:00*1 |

※1:休祝日、および12月31日~1月3日を除く月曜日~金曜日(金融機関営業日)にご利用いただけます。(シス テムメンテナンス等により、一時的にサービスを休止することがあります。)

## 2 取扱通貨について

| 通貨          | 個人のお客さま | 法人のお客さま |
|-------------|---------|---------|
| 日本円         | 0       | 0       |
| アメリカ・ドル     | 0       | 0       |
|             | 0       | 0       |
| 英ポンド        | 0       | 0       |
| カナダ・ドル      | 0       | 0       |
| オーストラリア・ドル  | 0       | 0       |
| ニュージーランド・ドル | 0       | 0       |
| 香港ドル        | 0       | 0       |
| シンガポール・ドル   | 0       | 0       |
| タイ・バーツ      | 0       | 0       |
| 人民元         | ×       | 0       |

※人民元のお取引には、ご注意いただきたい事項がありますので、お申込の際には事前に窓口までご相談ください。

## 3 ご利用可能環境について

外国送金依頼書作成サービスをご利用いただくためには、ご利用可能な環境を準備いただく必要があります。 ■インターネット経由のメールが受信できるメールアドレスをお持ちであること。 ■PDF形式ファイルをご閲覧いただくには、アドビシステムズ社の「Adobe Reader」が必要です。

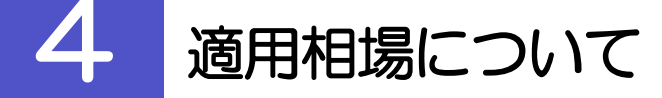

- ■為替予約のご指定がある場合は、為替予約の相場を適用します。
- ■為替予約のご指定がない場合は、当行所定の為替相場を適用します。
- ■適用相場については、詳しくは営業店窓口にお問い合わせください。

## お取引の流れ

仕向送金のお申込にあたっては、依頼内容を事前入力したのち、申込書など必要書類を添えてお取引店まで ご来店ください。

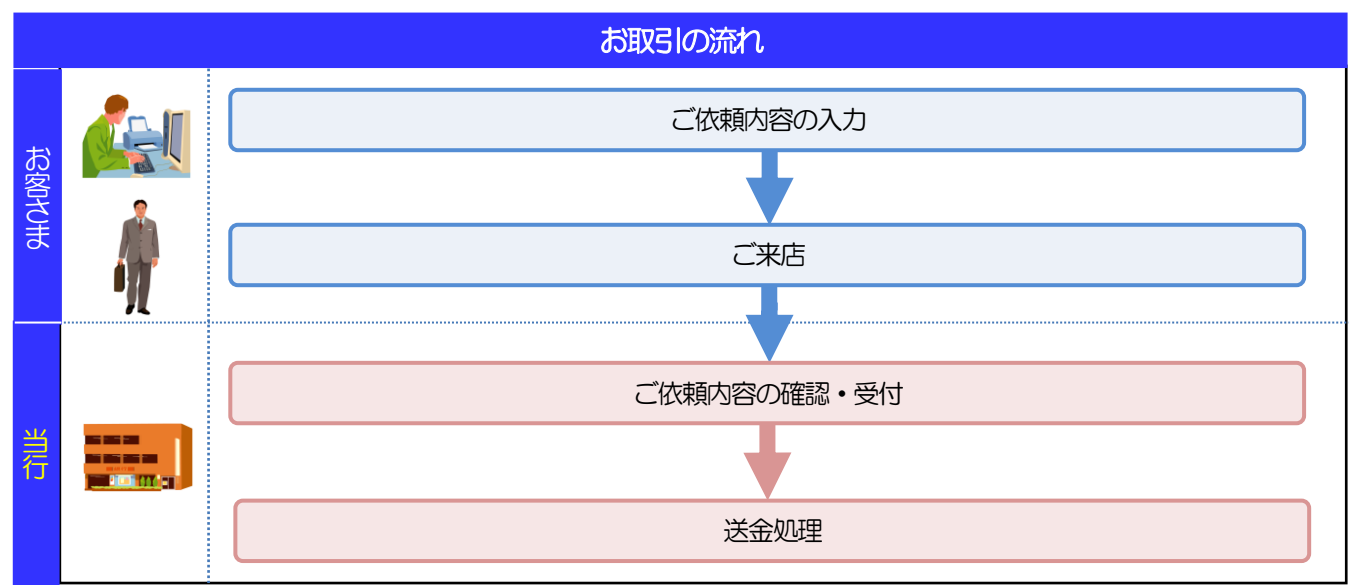

#### í ×E

▶依頼内容の入力後は、受付時限内にご来店のうえ申込手続きを行ってください。(送金希望日が未定の場合は、入力日から1ヶ月以内にご来店ください。)

▶ご来店時は以下のものをお持ちください。

| お持ちいただくもの                               | 説明                                                                                              | 備考                                     |
|-----------------------------------------|-------------------------------------------------------------------------------------------------|----------------------------------------|
| 申込書                                     | 「仕向送金申込書兼告知書」を印刷のうえお持ちください。                                                                     |                                        |
| 通帳                                      | お取引口座の通帳をお持ちください。                                                                               | 通帳式以外の口座の場合は不要です。                      |
| お届け印                                    | ご捺印済の申込書をお持ちいただいてもお取扱可能ですが、<br>ご依頼内容の不備などにより申込書の記載内容などを訂正す<br>る場合等で、お届け印が必要となりますので、ご持参くださ<br>い。 |                                        |
| 個人番号カード                                 | 個人のお客さまで個人番号(マイナンバー)のお届けがお済<br>みでない方は、左記のいすれかをお持ちください                                           |                                        |
| 住民票の写しまたは<br>住民票記載事項証明書                 |                                                                                                 | 個人番号の記載があるもの                           |
| 法人番号指定通知書<br>国税庁ホームページでの<br>法人番号確認画面の写し | 法人のお客さまで法人番号のお届けがお済みでない方は、左<br>記のいすれかをお持ちください。                                                  | 6か月以内のもの                               |
| 本人確認書類                                  | 個人のお客さまは、運転免許証やパスポートなど、顔写真入<br>りの確認書類をお持ちください。                                                  |                                        |
| その他書類                                   | インボイス(商業送り状)、契約書、請求書など                                                                          | 「マネー・ローンダリング防止」などの目<br>的から提示をお願いいたします。 |
| スマートフォン・<br>タブレット                       | ご依頼内容に不備などがあった場合、お手持ちのスマート<br>フォン・タブレットから店頭で訂正(再入力)いただけます。                                      | 申込書に印刷された二次元コードを読み取<br>ることができます。       |

▶個人のお客さまの場合は、ご本人がご来店ください。

▶入力操作が正常に完了した場合でも、依頼内容しだいではご来店時にお取扱不可となる場合もございますので、あらかじめご了承ください。

## ご利用時の注意事項

外国送金依頼書作成サービスのご利用にあたっては、下記の事項についてご注意ください。

- 法令に基づき「本人確認書類のご提示」「マイナンバーの届出」をお願いいたします。
- 現金(円貨現金・外貨現金)を原資とした外国への仕向送金につきましては取り扱いを終了させていた だいております。
- 送金金額、目的、取引相手等取引内容に関する確認資料(インボイス、契約書、船荷証券、原産地証明 書、注文書等)のご提示をお願いいたします。
- 送金原資の確認にご協力ください。口座の取引履歴から送金原資の確認ができない場合は確認資料(給与明細や売上、給料が入金されている他行預金通帳の写し等)のご提示をお願いいたします。
- お取引が、法令や国内外の各種規則に反する可能性があると認められる場合、確認資料のご提示にご協力いただけない場合、ご説明ご提示いただいた内容によっては、お手続きに時間がかかることや、当行の判断により送金手続きや受入をお断りさせていただく場合がございます。何卒ご理解・ご協力を賜りますようお願い申しあげます。
- 本サービスは、当行都合やシステム環境の制約等により、一時的に停止することがあります。
- 依頼人と送金人が同一名義でないお取引はお取扱いできません。
- 後日、資金返却となった場合や内容変更等の必要が生じた場合、当行および関係銀行の手数料をご負担 いただくことがあります。
- 災害・事変等のやむをえない事由や関係銀行の取扱いにより生じた損害については、当行は原則として 責任を負いません。
- 外国送金を行うにあたっては、外国送金取引規定の条項に同意していただく必要があります。ご依頼の前に外国向送金取引規定の内容をよくご確認下さい。

## 当行からの重要なお知らせ

「外国為替及び外国為替貿易法」に基づき、金融機関には制裁措置(対北朝鮮、対イラン等)に対する確認義務 が課せられております。つきましては、外国送金依頼書作成サービスをご利用いただく際には、下記の事項につ いてご確認ください。

なお、承諾事項は法令の改正等により、変更になることがあります。

※外国送金依頼書作成サービスご利用にあたっては、以下の「承諾事項」をご確認ください。 ※当行は、お客さまが「承諾事項」の内容に事前に同意いただけたものとみなします。

#### 【承諾事項】

■「送金理由」欄に具体的な理由を入力してください。(輸入または仲介貿易取引の決済代金の場合は「具体的な商品名」を入力してください。)

| —      | 送金理由欄入力例 |
|--------|----------|
| 貿易の場合  | 自動車部品    |
|        | (商品名)    |
| 貿易外の場合 | 運賃       |
|        | (送金理由)   |

■輸入および仲介貿易取引の決済で、商品が以下の品目に該当する場合は、当行にて仕向地、原産地および 船積地の確認をさせていただきます。

大変お手数ですが、ご来店時に「原産地証明書」「売買契約書」「インボイス」「船荷証券」等、原産地および船積地が確認できる資料を、お取引店へご提示ください。

ご不明な点については、お取引店までご連絡ください。

| 刘象品目 |        |           |         |  |  |
|------|--------|-----------|---------|--|--|
| 赤貝   | うにの調製品 | さるとりいばらの葉 | なまこの調製品 |  |  |
| あさり  | えび     | しじみ       | はまぐり    |  |  |
| あわび  | かれい    | ずわいがに     | ひらめ     |  |  |
| うに   | けがに    | たこ        | まつたけ    |  |  |

■中国東北3省向けの送金の場合、原則、公的証明書等のエビデンスにより原産地および船積地が北朝鮮でないことを確認させていただきます。また、貿易外取引においても北朝鮮関連でないことを確認させていただきます。

| 中国東北3省 |                |  |  |
|--------|----------------|--|--|
| 国名     | 省名             |  |  |
| 中国     | 遼寧省(LIAONING)  |  |  |
| 中国     | 吉林省(JILIN)     |  |  |
| 中国     | 黒竜江省           |  |  |
|        | (HEILONGJIANG) |  |  |

■お受取人名、お受取人住所、お受取人取引銀行または仕向地、船積地等が下記の北朝鮮の隣接都市の場合、 原産地・船積地(仲介貿易の場合は、さらに貨物の仕向地)等が北朝鮮ではないことを公的証明などによ り確認させていただきます。

| 北朝鮮隣接都市     |             |                   |             |  |  |
|-------------|-------------|-------------------|-------------|--|--|
| 丹東 DANDONG  | 鞍山 ANSHAN   | 本渓 BENXI          | 東港 DONGGANG |  |  |
| 延吉 YANJI    | 琿春 HUNCHUN  | 敦化 DUNHUA         | 図們 TUMEN    |  |  |
| 和龍 HELONG   | 汪清 WANGQING | 安図 ANTU           | 龍井 LONGJING |  |  |
| 長白 CHANGBAI | 通化 TONGHUA  | 牡丹江<br>MUDANJIANG |             |  |  |

※輸入および仲介貿易取引の決済で、船積地を入力していただく場合には、必ず船積地の属する都市名 をご入力ください。

(注)船積地とは国名ではなく船積地の属する都市名を指します。

■「送金理由」欄に具体的な理由が入力されてないものや、輸入または仲介貿易の場合で「具体的な商品名」の入力がないもの、「原産地および船積地」等が北朝鮮ではないと確認できないもの、「北朝鮮の核関連計画等に寄与する目的」「イランの核活動等に寄与する目的または大型通常兵器等に関連する活動等に寄与する目的」で行う送金ではないと確認できないもののお申込は受付できません。

- ■中国人民元取引については下記の点にご留意ください。
  - (1) 受取人は法人をご指定ください。
  - (2) 受取人または受益者が、受取銀行または通知銀行で中国人民元決済が可能であることをあらかじめ ご確認ください。
  - (3) 受取人が中国人民元決済に必要な手続きができていない場合、受取が遅延する、もしくは受取ができない場合がございます。

## 2. サービスを利用する

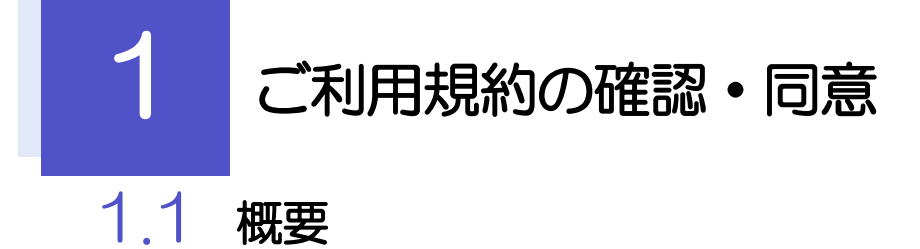

外国送金依頼書作成サービスのご利用にあたり、サービス利用規約や個人情報の取扱いなどについて事前 にご確認のうえ、「同意」していただきます。(同意いただけない場合はサービスをご利用いただけません。)

#### 1.2 操作手順

ここでは PC 画面での操作手順を説明します。(スマートフォン・タブレットでも手順自体は同様です。)

#### 1.2.1 当行ホームページ上にある「便利なサービス」タブを押し、 「外国送金依頼書作成サービス」を表示します。

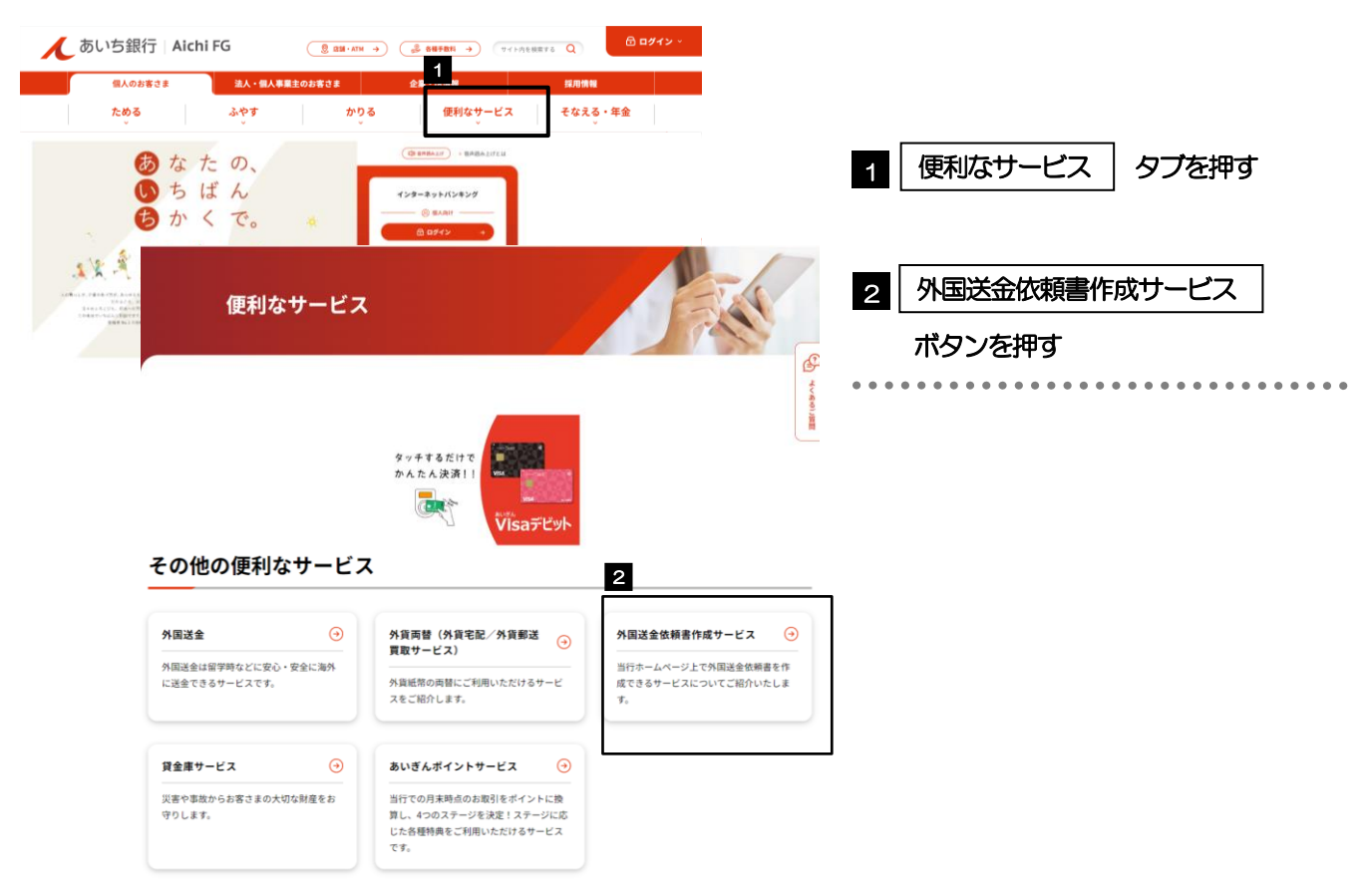

1.2.2 「外国送金依頼書作成サービス」ページの下部にある「外国送金依頼書作成はこちらから」までスクロールします。

| 外国送金依頼書作成はこちらから          | 個人・個人事業主のお客さま                          |
|--------------------------|----------------------------------------|
|                          | 2 個人・個人事業主のお客さま                        |
| 個人・個人事業主のお客さま ロー 法人のお客さま | パタンを押す                                 |
|                          | 、、、、、、、、、、、、、、、、、、、、、、、、、、、、、、、、、、、、、、 |
|                          | 2 法人のお客さま ボタンを押す                       |
|                          |                                        |
|                          |                                        |
|                          |                                        |
|                          | 同思囲田川表示されます。                           |

#### 1.2.3 同意画面の記載事項を確認し、

GLGI90203

#### ALVER OD BLICOWeb

- サービスのご利用にあたって
- ・エサービスは、お客さまのパソコン、スマートフォン、タブレットなどのインターネット環境から、外国送金依頼書の内容を専制に入力できる現態をご提供するものです。
   ・ご送金内容の入り得以外国送金のお手続きのため、お別落口座のある店舗に、ご本人様がご来違いただく必要があります。
   ・なお、一部の店舗では外国送金の第一様のため、お別落口座のある店舗に、ご本人様がご来違いただく必要があります。
   ・なお、一部の店舗では外国送金の第二様のため、お別落口座のある店舗に、ご本人様がご来違いただく必要があります。
   ・なお、一部の店舗、汚りないのご覧いたのます。
   ・なお、一部の店舗、汚りないたします。
   ・、パ店店舗、汚りないたします。
   ・、パ店店舗、売りないたします。
   ・、パ店店舗、「専ちな」
   ・、パ店店舗、引きないただきますようお麺いいたします。
   ・、ご送金不得の入りには、利日ののお書紙・DBE、送金依頼書に加えて、下記「注意専項」に記載の書類をご用 思いただきますようち麺いいたします。
   ・ご送金不得の入りになった日の前着第二目にお時までにお願いいたします。
   ・ご送金不得の入りになった日の前着第二目にお時までにお願いいたします。
   ・ご金の作の入りになった日の前着第二日にお時までにお願いたします。

#### 注意事項

- ・法令に基づき「本人種認書類のご提示」「マイナンバーの届出」をお願いいたします。
   ・現金(円貨現金・外貨現金)を原資とした外国への仕向送金につきましては取り扱いを終了させていただいており
- ます。 送金金額、目的、取引相手等取引内容に関する確認資料(インボイス、契約書、船商証券、原産地証明書、注文書
- 送金金額、目的、取利相等範則引用客に関する確認資料(インボイス、契約書、船南証券、原産地証明書、注文書 等)のご長不会お願いいたします。 送金度資の確認にご協力ください、口座の取引履歴から送金度資の確認ができない場合は確認資料(絶与明細や 売上、除約パ人会されている何所毎金通報の5時、のご供不会お願いたします。 お取引が、法令や国内外の各種規則に反する可能性があると認められる場合、確認資料のご低売にご協力いただけ ない場合、ご説明ご使示いただいた内容によっては、お手根表に時間がかかることや、当行の判断により送金手続 や受入をお助りさせていただくと内容によっては、お手根表に時間がかかることや、当行の判断により送金手続 や受入をお助りさせていただく活会がございます。何卒ご理解、ご協力を描りますようお識い申しあげます。 本サーとスは、当行感合やシステム境境の割印筒により、一時的に優しすることがあります。 依頼人と送金人が同一名賞でないお取引はお取取いできません。 後日、資金返却となった場合や内容変更等の必要が生した場合、当行および関係銀行の手数料をご負担いただくこ
- より送金手続き
- とがあります。 災害・事変等のやむをえない事由や関係銀行の取扱いにより生じた損害については、当行は原則として責任を負い
- 東京 (1994) (1994) (1994

【当行からの重要なお知らせ】 ・「外国為替及び外国為著語集法」に基づき、金融機関には刺鉄措置(対北朝鮮、対イラン等)に対する確認義務が 識社られております。つきましては、外国送金依頼書作成サービスをご利用いただく際には、下記の承諾事項 についてご確認ください。

#### (承諾事項)

- 「装備弾頂」 「送金弾曲」様に具体的な理由を入力してください。(輸入または仲介貿易取引の決済代金の場合は 「其体的技術配名」を入力してください。) 輸入および仲介貿易取引の決済で、商品が特定の品目に該当する場合は、当行にて原産地および船賃地の確認を させていただまます。 輸入の決済で、「船賃報団」(仲介貿易の場合は、さらに「貨物の仕切地」)等が北朝鮮の隣接都市の場合、 北朝鮮可はの外回脳会なないことを確認させていただきます。 送金理由が輸入決済代金または仲介貿易取引の決済代金で、北朝鮮が原産地または船賃地域となる場合には、 事前に創入行動を経営させていただとなあた。 「送金理由」様に具体的な道色ガンガンだって、北朝鮮が原産地または船積地域となる場合には、 事前に創入行動を経営させていただく必要だでさいます 「送金理由」様に具体的な道色ガンガンだった。 がないもの、「原産地および船積地」等が北朝鮮ではないと確認できないもの、「北朝鮮の原類連計面待に寄与 する目的」「イランの放活動等で高与する目的方にはご知道本具装得に増通する活動等に高与する目的」で行う 送金ではないと確認できないもののお申込え送せてきません。
- ・なお、承諾事項は法令の改正等により、変更になることがあります。
- ・詳しくは「外国送金依頼書作成サービス 操作マニュアル」1.7当行からの重要なお知らせをご確認ください。 <u>詳しくはこちら</u>

#### 個人情報の取扱方針

| <ul> <li>あいち銀行は、<br/>ついて、遠切な<br/>詳しくはこちら</li> </ul>                                       | お客さまの個人情報<br>呆護と利用に関する                                                  | ならびに当行の業務<br>の取扱方針を定め全額                              | 券上の取引に関連し<br>B職員に周知徹底を                          | て取得するお客さま<br>図り個人情報保護に | の個人情報の取扱いに<br>努めます。 |
|-------------------------------------------------------------------------------------------|-------------------------------------------------------------------------|------------------------------------------------------|-------------------------------------------------|------------------------|---------------------|
| 【外国送金におけ<br>・個人情報保護法<br>(※)を提供して;<br>・外国送金のお取<br>(※)詳細につき:<br><u>詳しくはこちら</u><br>※リンク先は外部( | る個人情報の移転券<br>こ基づき、お客さき<br>おります。<br>別の際は、事前にこ<br>ましては、全国銀行<br>のWebサイトです。 | 6の外国法制度等に1<br>6の個人情報が伝達。<br>「確認いただきます。<br>「協会ウェブサイトな | ついてのご案内】<br>される送金先国にお<br>ようお願いいたしま<br>とご確認ください。 | ける個人情報保護に<br>す。        | 関する制度等の情報           |
| 同意欄                                                                                       |                                                                         |                                                      |                                                 |                        | _                   |
| 1                                                                                         | 上記の                                                                     | すべての内容に同意                                            | のうえで、サービス                                       | くを利用します。               |                     |
|                                                                                           | 2                                                                       | 次                                                    | ^                                               |                        |                     |
|                                                                                           |                                                                         |                                                      |                                                 | _                      |                     |
| _                                                                                         |                                                                         |                                                      |                                                 |                        |                     |

T XE

▶「承諾事項」についても併せてご確認ください。 >>>>> P.9 参照

▶操作を中止する場合は、ブラウザの「×」ボタンを押して画面を閉じてください。

をチェック 1 同意欄 記載事項をよくお読みのうえチェックしてください。 (同意いただけない場合はご利用いただけません。) 次へ ボタン押す 2 「依頼内容の入力」の手順にお進みください。 >>>> P.15 参照

[次へ]を押します。 🔒

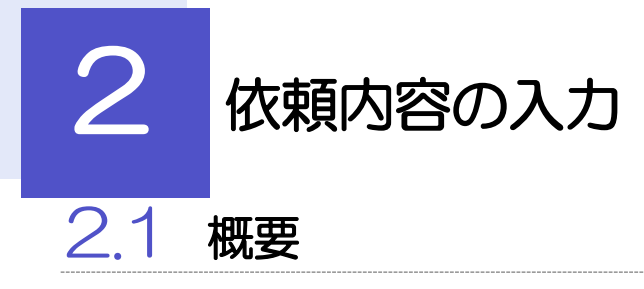

仕向送金の依頼内容を入力し、申込書を作成・印刷することができます。 入力した依頼内容はデータファイルや申込書の二次元コードにダウンロードすることができますので、 次回以降アップロードしてご利用いただくことも可能です。

## 2.2 操作手順

ここでは PC 画面での操作手順を説明します。(スマートフォン・タブレットでも手順自体は同様です。)

#### 2.2.1 依頼内容を入力し、 [次へ] を押します。 🖬

入力項目の詳細については、「外国送金依頼書作成サービス(別冊)」をご参照ください。

|     |                                           |                                          |                                         | GOMT21203   |         |             |                                   |
|-----|-------------------------------------------|------------------------------------------|-----------------------------------------|-------------|---------|-------------|-----------------------------------|
|     | 入力                                        | <b>)</b> ā                               | 翻                                       | 完了          |         |             |                                   |
|     | 送金内容を入力してください<br>保存済みの過去データから呼            | ∖。<br>₽び出す場合は、「過去取                       |                                         | タンを押してください。 | đ       | 言客さまのご住所や   | 名称などを入力してください。                    |
|     | 送金内容を入力してください<br>過去の仕向送金申込書から呼            | ヽ。<br>Pび出す場合は、「二次元                       | コードの読み取り」ボタンを押して                        | ください。       | ž       | 金代り金引落口座    | と同一の口座を、ご入力くださ                    |
|     |                                           |                                          | 法取引ファイルからのアップロード                        | 二次元コードの読み取り | 6       | <i>)</i> °  |                                   |
| _ [ |                                           | • -                                      | · · · · · · · · · · · · · · · · · · ·   |             |         | 学会上存業       |                                   |
| 1   | ご依頼人情報                                    |                                          |                                         |             |         | 达金人名莪       | бVЛ                               |
|     | ご住所 必須<br>ADDRESS                         | 〒 111 - 2222                             | 郵便番号から住所を設定                             |             | đ       | 受取人に通知する    | お客さまの送金人名義および住                    |
|     |                                           | 例)東京都港区                                  |                                         |             | 戸 戸     | 所 (英字) を入力し | てください。                            |
|     |                                           | (例) 三田 9 - 9 - 9 =<br>(全角半角60文字以内)       | 田ビルディング999                              |             | 1       | 国人事業主のお客さ   | まで屋号がある場合は、屋号だ                    |
|     | お名前 🜌                                     | 外為 太郎                                    | る単樹所の所在地を入力してくたさい。)                     |             | (       | けでなく個人名も必   | ずご入力ください。                         |
|     | NAME                                      | ・<br>(全角半角40文字以内)<br>ガイダンス文言(例:お客様の氏名を   | 、入力してください。)                             |             | ••••    | •••••       | • • • • • • • • • • • • • • • • • |
|     | 会社名 必須<br>COMPANY NAME                    | 株式会社 外国為替                                | (を含む正確な商号を入力してください。)                    |             |         |             |                                   |
|     | 代表者役職・氏名 必須<br>REPESENTATIVE POSITION AND | 代表取締役 外為 太                               |                                         |             |         |             |                                   |
|     | NAME                                      | ガイダンス文言(例:役職名と代表書                        | 低名を続けて入力してください。)                        |             |         |             |                                   |
|     | PIC NAME                                  | 91-43 11丁<br>ガイダンス文言(例:当日来店される           | ご担当者の氏名を入力してください。)                      |             |         |             |                                   |
|     | お電話番号 <mark>必須</mark><br>TEL              | 99999999999<br>ガイダンス文章 (例:日中にご連絡)        | 総な事味毎号をハイフンなしの数字で入力してくだ                 | 大山。)        |         |             |                                   |
|     | お取引口座番号                                   | 店番 001                                   |                                         |             |         |             |                                   |
|     |                                           | 料目<br>TYPE 普通 OF                         |                                         |             |         |             |                                   |
|     |                                           | <b>口座番号</b><br>NO.<br>カイダンス文言(例: お客様のお取引 | 6<br>口座垂号を入力してください。)                    |             |         |             |                                   |
| 2   | 送金人名義                                     |                                          |                                         |             |         |             |                                   |
|     | 送金人名 [22]                                 |                                          |                                         |             |         |             |                                   |
|     | APPLICANT'S NAME                          | ガイダンス文言(例:お受取人に選集                        | はる送金人名義を入力してください。)                      |             |         |             |                                   |
|     | 送金人住所 109月<br>APPLICANT'S ADDRESS         | 例) MITA BUILDING<br>ガイダンス文章 (例:送金人住所を)   | ; 999,MITA 9-9-9,MINATO-K<br>カレてください。)  | U,TOKYO     |         |             |                                   |
| L   | (math 1111)                               | 上段の「送金人名」と当該項目を併せ                        | で半角英数記号140文字以内で入力してください。                |             |         |             |                                   |
|     |                                           |                                          | *************************************** |             | g 1     |             |                                   |
| *** |                                           |                                          |                                         |             |         |             |                                   |
|     |                                           |                                          |                                         |             |         |             |                                   |
|     |                                           |                                          |                                         |             |         |             |                                   |
|     |                                           |                                          |                                         |             |         |             |                                   |
|     |                                           |                                          |                                         |             |         |             |                                   |
|     |                                           |                                          |                                         |             |         |             |                                   |
|     |                                           |                                          |                                         |             |         |             |                                   |
| T   | 一次二つ ドの注入日                                | πb                                       | 由いまに印刷された                               | ークティードを     | 詰みれまたとが | できまっし       |                                   |
|     | _次元コートの読み項                                |                                          |                                         |             |         |             |                                   |
|     |                                           |                                          |                                         |             |         |             |                                   |
|     | 過去取引ファイルから                                | <b>らのアップロード</b>                          | 保存済みの過去デー                               | タを読み込むこ     | とができます。 | 1           |                                   |
|     |                                           |                                          | 探作于順JJ>>>>> P2                          |             |         |             |                                   |
|     | 郵便番号から住所を                                 | 設定                                       | 入力した郵便番号を                               | 住所に変換する     | ことができます |             |                                   |
|     | ·                                         |                                          |                                         |             |         | ~           |                                   |

| 「ご依頼人情報」は、個人の                                                                                                    | )お客さまと法人の                                                                                                    | Dお客さまで入力」<br>トキサム、)                                                                                                    | 項目が一部異なりますので、以下のとおり入力してください                                                             |  |  |  |  |  |  |
|----------------------------------------------------------------------------------------------------|----------------------------------------------------------------------------------------------------|----------------------------------------------------------------------------------------------------|-----------------------------------------------------------------------------------------|--|--|--|--|--|--|
| 入力項目                                                                                                    | の人のお客さま                                                                                                    | 法人のお客さま                                                                                                    | 入力内容                                                                                    |  |  |  |  |  |  |
| ご住所                                                                                                    |                                                                                                    |                                                                                                    | 住民豊の住所または本店所在地など                                                                        |  |  |  |  |  |  |
| お名前                                                                                                    | 0                                                                                                    | ×                                                                                                    | お客さまの氏名                                                                                 |  |  |  |  |  |  |
| 会社名                                                                                                    | ×                                                                                                    | 0                                                                                                    | 「株式会社」などを含む商号                                                                           |  |  |  |  |  |  |
| 代表者役職・氏名                                                                                                    | ×                                                                                                    | 0                                                                                                    | 役職名および代表者氏名                                                                             |  |  |  |  |  |  |
| ご担当者名                                                                                                    | ×                                                                                                    | 0                                                                                                    | ご来店担当者または連絡先担当者の氏名                                                                      |  |  |  |  |  |  |
| お電話番号                                                                                                    | 0                                                                                                    | 0                                                                                                    | 日中帯の連絡先電話番号(ハイフンなし/市外局番含む)                                                              |  |  |  |  |  |  |
| お取り口座番号                                                                                                    | 0                                                                                                    | 0                                                                                                    | 円預金口座番号(複数の口座をお持ちの場合は主にご利用の口座                                                           |  |  |  |  |  |  |
|                                                                                                    | 入力不要(非表示)                                                                                                    |                                                                                                    |                                                                                         |  |  |  |  |  |  |
| 「二次元」一トの読み取り」<br>ボタンが操作可能です。(「                                                                                                    | ×」となっている                                                                                                    | ロックレントロントランド                                                                                                    | ノロート」は、の各さまかの使いの端末によっていずれの。<br>は表示されません。)                                               |  |  |  |  |  |  |
| ボタン                                                                                                    | スマートフォン<br>タブレット                                                                                                    | PC                                                                                                    | 説明                                                                                      |  |  |  |  |  |  |
| 二次元コードの読み取り                                                                                                    | 0                                                                                                    | ×                                                                                                    | PC では二次元コードは読込できません。                                                                    |  |  |  |  |  |  |
|                                                                                                    |                                                                                                    |                                                                                                    |                                                                                         |  |  |  |  |  |  |
| 過去取51ファイルからの<br>アップロード<br>【凡例】○:操作可能 ×:<br>こ次元コードの有効期限は、<br>ませんのでご留意ください。<br>5お、過去データからアップ                                                                                                    | ×<br>操作不可(非表示)<br>依頼内容を入力し<br>(有効期限は申込                                                                                                    | 0<br>た日付から 180<br>書[お客様控え]に<br>オアップロード期                                                                                                    | スマートフォン・タブレットでは過去データは読込できません。<br>〇 日間です。有効期限を過ぎた二次元コードはアップロー<br>注表示されています。)<br>限はあいません。 |  |  |  |  |  |  |
| 過去取らしアイルからの<br>アップロード<br>【凡例】〇:操作可能、×:<br>二次元コードの有効期限は、<br>ませんのでご留意ください。<br>なお、過去データからアップ<br>T0: NTIDATA BANK<br>仕向送金申込書兼告知                                                                                                    | ×<br>操作不可(非表示)<br>依頼内容を入力し<br>(有効期限は申込)<br>パロードする場合に<br>=<br>[お客様控え]                                                                                                    | 0<br>た日付から 180<br>書[お客様控え]に<br>まアップロード期                                                                                                    | スマートフォン・タブレットでは過去データは読込できません。<br>O 日間です。有効期限を過ぎた二次元コードはアップロー<br>表示されています。)<br>限はありません。  |  |  |  |  |  |  |
| 過去取らしファイルからの<br>アップロード<br>【凡例】○:操作可能、×:<br>二次元コードの有効期限は、<br>ませんのでご留意ください。<br>家お、過去データからアップ<br>T0: NTDATA BANK<br>仕向送金申込書兼告知<br>(APPLICATION AND DECLARAT<br>「「国際の通正な課題の確保を図るための個外送金等に<br>(2002-221 EMADIa VARIANCE ************************************                                                                                                    | ×<br>操作不可(非表示)<br>依頼内容を入力し<br>(有効期限は申込<br>パロードする場合に<br>= [お客様控え]<br>TON FOR REMITTANCE)                                                                                                    | 〇<br>した日付から 180<br>書[お客様控え]に<br>まアップロード期<br>*今回のご従題り奪き。<br>(コード素効期際:<br>1条に定める影响を行います。<br>PAG [215:04/01                                                                                                    | スマートフォン・タブレットでは過去データは読込できません。<br>O 日間です。有効期限を過ぎた二次元コードはアップロー<br>表示されています。)<br>限はありません。  |  |  |  |  |  |  |
| □過去取51ノアイルからの<br>アップロード<br>【凡例】○:操作可能 ×:<br>二次元コードの有効期限は、<br>ませんのでご留意ください。<br>なお、過去データからアップ<br>T <sup>0</sup> : NTIDATA BANK<br>仕向送金申込書兼告知<br>(APPLICATION AND DECLARAT<br>「内国限の通正な課税の編保を図るための国外近金等に<br><u>● 第8959</u><br><u>092-20150461= 5008</u> (5):<br>1000                                                                                                    | ×<br>操作不可(非表示)<br>依頼内容を入力し<br>(有効期服しは申込<br>パロードする場合に<br>= [お客様控え]<br>100 FOR RENITTANCE)                                                                                                    | 〇<br>した日付から 180<br>書[お客様控え]に<br>まアップロード期<br>**今回のご依頼り客を、<br>(コード有効期限:<br>3年に定める告知を行います。<br>PAGE 2015/04/01<br>************************************                                                                                                    | スマートフォン・タブレットでは過去データは読込できません。<br>〇 日間です。有効期限を過ぎた二次元コードはアップロート<br>表示されています。)<br>限はありません。 |  |  |  |  |  |  |
| □過去取51ノアイルからの<br>アップロード<br>【凡例】○:操作可能、×:<br>次元コードの有効期限は、<br>ませんのでご留意ください。<br>なお、過去データからアップ<br>T0: NTDATA BANK<br>仕向送金申込書兼告知<br>(APPLICATION AND DECLARAT<br>「PIBRO 通正な課題の編集を図らための編み送金年に<br>(MPR) - (MPLICATION AND DECLARAT<br>「PIBRO 通正な課題の編集を図らための編み送金年に<br>(MPLICATION AND DECLARAT                                                                                        | ×<br>操作不可(非表示)<br>依頼内容を入力し<br>(有効期限は申込<br>パロードする場合に<br>= [お客様控え]<br>ION FOR REMITTANCE)<br>#60開番の間出帯に関する法律」第<br>                                                                                                    | <ul> <li>C</li> <li>た日付から 180</li> <li>書[お客様控え]に</li> <li>ま今回のご依頼りまま</li> <li>(二- ド朝朝<br/>(二- ド朝朝)</li> <li>**今回のご依頼りまま</li> <li>**今回のご依頼りまま</li> <li>**今回のご依頼りまま</li> <li>**今回のご依頼りまま</li> <li>**今回のご依頼りまま</li> <li>**今回のご依頼りまま</li> <li>**今回のご依頼りまま</li> <li>**今回のご依頼りまま</li> <li>**今回のご依頼りまま</li> </ul>                                                                                                    | スマートフォン・タブレットでは過去データは読込できません。<br>0 日間です。有効期限を過ぎた二次元コードはアップロー<br>表示されています。)<br>限はありません。  |  |  |  |  |  |  |
| □過去取らリファイルからの<br>アップロード<br>【凡例】○:操作可能 ×:<br>二次元コードの有効期限は、<br>ませんのでご留意ください。<br>なお、過去データからアップ<br>T <sup>0</sup> : NITBATA BANK<br>仕向送金申込書兼告知<br>(APPLICATION AND DECLARAT<br>「M国限の通エな課税の構成日本たのの国外送金年に<br>通知店業品のした依頼内容は、入<br><b>P23 参照</b>                                                                                                    | ×<br>操作不可(非表示)<br>依頼内容を入力し<br>(有効期服は申込<br>パロードする場合に<br>ま[お客様控え]<br>TON FOR REMITTANCE)<br>ほう (100 FOR REMITTANCE)<br>(100 FOR REMITTANCE)<br>(100 FOR REMITTANCE)<br>(100 FOR REMITTANCE)<br>(100 FOR REMITTANCE)<br>(100 FOR REMITTANCE)<br>(100 FOR REMITTANCE)<br>(100 FOR REMITTANCE)                                                                                                    | <ul> <li>C</li> <li>た日付から 180</li> <li>書[お客様控え]に</li> <li>オクツプロード期</li> <li>**今回のご従種り書き</li> <li>(二-ド報知題:</li> <li>**今回のご従種り書き</li> <li>**今回のご従種り書き</li> <li>**今回のご従種り書き</li> <li>**今回のご従種り書き</li> <li>**今回のご従種り書き</li> <li>**今回のご従種り書き</li> </ul>                                                                                                    | スマートフォン・タブレットでは過去データは読込できません。<br>0 日間です。有効期限を過ぎた二次元コードはアップロー<br>表示されています。)<br>限はありません。  |  |  |  |  |  |  |
| □過去取51ノアイルからの<br>アップロード<br>【凡例】○:操作可能、×:<br>次元コードの有効期限は、<br>ませんのでご留意ください。<br>なお、過去データからアップ<br>T0: NITBATA BANK<br>仕向送金申込書兼告知<br>(APPLICATION AND DECLARAT<br>「PIBRIDO.型工な課題の確保を包えための盛み送金年に<br>」 このこれした依頼内容は、入<br><b>P23 参照</b><br>「郵便番号から入力」ボタン<br>してください。                                                                                                    | ×<br>操作不可(非表示)<br>依頼内容を入力し<br>(有効期限は申込<br>パロードする場合に<br>パロードする場合に<br>= [お客様控え]<br>TION FOR REMITTANCE)<br>たの用意の意思等に対する法律」第二<br>(た押した際に表示)                                                                                                    | <ul> <li>C</li> <li>した日付から 180</li> <li>書[お客様控え]に</li> <li>オアップロード期</li> <li>************************************</li></ul>                                                                                                    | スマートフォン・タブレットでは過去データは読込できません。<br>0 日間です。有効期限を過ぎた二次元コードはアップロー<br>ま示されています。)<br>限はありません。  |  |  |  |  |  |  |
| 過去取51ノアイルからの     アップロード     【凡例】○:操作可能、×:     二次元コードの有効期限は、     ませんのでご留意ください。     なお、過去データからアップ     T <sup>1</sup> : NITBATA BANK         仕向送金申込書兼告知         (APPLICATION AND DECLARAT         「P個限の通正な課税の確保を図るための個外送金等に         ①のこの15046119 108098**********************************                                                                                        | ×<br>操作不可(非表示)<br>依頼内容を入力し<br>(有効期限は申込<br>パロードする場合に<br>パロードする場合に<br>(た期の健心等に数すら法律)<br>(を押した際に表示<br>)りです。                                                                                                    | O<br>した日付から 180<br>書[お客様控え]に<br>まアップロード期<br>** <sup>6回のご体描</sup> りまま。<br>(コード有効期間:<br>136:12806年行います。<br>PACE 2015/04/01<br>PACE 2015/04/01<br>PACE 2015                                                                                                    | スマートフォン・タブレットでは過去データは読込できません。<br>0 日間です。有効期限を過ぎた二次元コードはアップロー<br>表示されています。)<br>限はありません。  |  |  |  |  |  |  |
| 過去取らしファイルからの<br>アップロード<br>【凡例】○:操作可能、×:<br>次元コードの有効期限は、<br>ませんのでご留意ください。<br>なお、過去データからアップ<br>T <sup>0</sup> : NITBATA BANK<br>仕向送金申込書兼告知<br>(APPLICATION AND DECLARAT<br>「Y国際の進工な課題の確保を回るための国外送金年に<br>(本部年二〇〇〇〇〇〇〇〇〇〇〇〇〇〇〇〇〇〇〇〇〇〇〇〇〇〇〇〇〇〇〇〇〇〇〇〇                                                                                                    | ×<br>操作不可(非表示)<br>依頼内容を入力し<br>(有効期限は申込<br>パロードする場合に<br>パロードする場合に<br>パロードする場合に<br>パロードする場合に<br>パロードする場合に<br>パロードする場合に<br>パロードするより<br>ま<br>このまた、<br>あま様控え<br>パロードする場合に<br>、<br>パロードするより、<br>ま<br>、<br>、<br>、<br>、<br>、<br>、<br>、<br>、<br>、<br>、<br>、<br>、<br>、                                                                                                    | O<br>した日付から 180<br>書[お客様控え]に<br>まアップロード期<br>(1-F税知識)<br>(1-F税知識)<br>(1-F税知義)<br>(1-F税知義)<br>(1-FMA<br>)<br>(1-FMA<br>) | スマートフォン・タブレットでは過去データは読込できません。<br>0 日間です。有効期限を過ぎた二次元コードはアップロー<br>ま示されています。)<br>限はありません。  |  |  |  |  |  |  |
| 過去取らしファイルからの<br>アップロード<br>【凡例】○:操作可能、×:<br>二次元コードの有効期限は、<br>ませんのでご留意ください。<br>なお、過去データからアップ<br>T0: NTTDATA BANK<br>仕向送金申込書兼告知<br>(APPLICATION AND DECLARAT<br>「外国限の進工な課税の確保を図るための国外送金年に<br>                                                                                                    | ×<br>操作不可(非表示)<br>依頼内容を入力し<br>(有効期限は申込<br>パロードする場合に<br>パロードする場合に<br>このFOR REMITTANCE)<br>(たまで、ためです。)<br>のです。                                                                                                    | O<br>した日付から 180<br>書[お客様控え]に<br>サアップロード期<br>************************************                                                                                                    | スマートフォン・タブレットでは過去データは読込できません。<br>0 日間です。有効期限を過ぎた二次元コードはアップロー<br>表示されています。)<br>限はありません。  |  |  |  |  |  |  |
| 過去取らしノアイルからの         アップロード         【凡例】○:操作可能、×:         二次元コードの有効期限は、         こ次元コードの有効期限は、         ませんのでご留意ください。         気お、過去データからアップ         70: NITBATA BANK         仕向送金申込書兼告知<br>(APPLICATION AND DECLARAT         「内国限の通正な課税の環保を図るための国外送金年に、         「四入力した依頼内容は、入         >>>>>>>>>>>>>>>>>>>>>>>>>>>>>>                                                            | ×<br>操作不可(非表示)<br>依頼内容を入力し<br>(有効期限は申込<br>パロードする場合に<br>パロードする場合に<br>パロードする場合に<br>パロードする場合に<br>パロードする場合に<br>パロードする場合に<br>パロードする場合に<br>パロードする場合に<br>パロードする場合に<br>パロードする場合に<br>パロードする場合に<br>パロードする場合に<br>パロードする場合に<br>パロードする場合に<br>パロードする場合に<br>パロードする場合に<br>パロードする場合に<br>パロードする場合に<br>パロードする<br>パロードする<br>パロー<br>パロードする<br>パロードする<br>パロードする<br>パロードする<br>パロードする<br>パロードする<br>パロードする<br>パロードする<br>パロードする<br>パロードする<br>パロードする<br>パロードする<br>パロードする<br>パロードする<br>パロードする<br>パロードする<br>パロードする<br>パロードする<br>パロードする<br>パロードする<br>パロードする<br>パロード<br>パロードする<br>パロード<br>パロード<br>パロードする<br>パロード<br>パロード<br>パロード<br>パロード<br>パロード<br>パロード<br>パロード<br>パロード<br>パロード<br>パロード<br>パロード<br>パロード<br>パロー<br>パロード<br>パロー<br>パロー<br>パロー<br>パロー<br>パロー<br>パロー<br>パロー<br>パロー | <ul> <li>〇</li> <li>         、た日付から 180         書[お客様控え]に         まう迎っご体験ります         まう迎っご体験ります         まう迎っご体験ります         まう迎っご体験ります         まうごなる 新聞         ・・・・・・・・・・・・・・・・・・・・・・・・・・・・</li></ul>                                                                                                    | スマートフォン・タブレットでは過去データは読込できません。<br>0 日間です。有効期限を過ぎた二次元コードはアップロー<br>表示されています。)<br>限はありません。  |  |  |  |  |  |  |
| 過去取らしファイルからの         アップロード         【凡例】〇:操作可能、×:         次元コードの有効期限は、         ためのでご留意ください。         なお、過去データからアップ         T0: NITBATA BANK         化向送金申込書兼告知<br>(APPLICATION AND DECLARAT         「PIBRID-112 な期間の増加を図るための間外送金幣に         「200人力した依頼内容は、入         ※ P23 参照         「郵便番号から入力」ボタン<br>してください。         「力欄の背景色は以下のとま         「青島         英色         反色         白 | ×<br>操作不可(非表示)<br>依頼内容を入力し<br>(有効期限は申込<br>パロードする場合に<br>パロードする場合に<br>= [お客様控え]<br>TION FOR REMITTANCE)<br>たか完了画面から申<br>(を押した際に表示<br>)のです。                                                                                                    | 〇       した日付から 180       書[お客様控え]に       ホワップロード期       ************************************                                                                                                    | スマートフォン・タブレットでは過去データは読込できません。<br>0 日間です。有効期限を過ぎた二次元コードはアップロー<br>ま示されています。)<br>限はありません。  |  |  |  |  |  |  |

| ***  | *************                                             |                                                                                                    | *****                                                      | ****************                                                  | ***** |              |                            |                         |                 |
|------|-----------------------------------------------------------|----------------------------------------------------------------------------------------------------|------------------------------------------------------------|-------------------------------------------------------------------|-------|--------------|----------------------------|-------------------------|-----------------|
| "]"  |                                                           |                                                                                                    | ************                                               |                                                                   |       |              |                            |                         |                 |
|      | 送金内谷                                                      |                                                                                                    |                                                            |                                                                   |       | 3            | 运金種類                       | を選択                     |                 |
|      | TRANSFER TYPE                                             | 送金種類を選択し                                                                                                    | ってください。                                                    | Ľ                                                                 |       |              | 学会深信                       |                         | •••••           |
|      | CURRENCY 4                                                | 送金通貨を選択し                                                                                                    | べください。                                                     |                                                                   |       | 4            | 还亚通貝                       |                         |                 |
|      | AMOUNT                                                    | 送金金額を入力し                                                                                                    |                                                            |                                                                   |       | 5            | 送金金額                       | ቅ入力                     |                 |
|      | 送金卷切口 6                                                   | 0000/01                                                                                                    |                                                            |                                                                   |       | U            | ACTIVITY OF                |                         |                 |
|      |                                                           | 2022/04/                                                                                                    |                                                            |                                                                   |       |              |                            |                         |                 |
|      | 于数科 222<br>OUR CHARGES<br>支払銀行手数料 222                     | <ul> <li>于数科<br/>円貨相当額が手参</li> <li>受取人</li> </ul>                                                                                                    | 前にACEF1)<br>開送の金額が否かを選択してください。<br>負担(FOR BENEFICIARY'S A/G | C)                                                                |       | ••••         | • • • • • • • • •          |                         | • • • • • • •   |
|      | PAYING BANK CHARGES あ支払方法 2021                            | <ul> <li>送金人<br/>海外の支払銀行な</li> </ul>                                                                                                    | 負担(FOR APPLICANT'S A/C)<br>とご発生する手数料の負担人(送金受取人、またはJ        | 8客さま)を選択してください。                                                   |       | 6            | 送金希望日                      | _ を入力 🎧 🦯               |                 |
|      | PAYMENT METHOD<br>決済方法<br>EXCHANGE TYPE                   |                                                                                                    | 決済金額<br>AMOUNT                                             | 予約番号<br>CONTRACT NO.                                              |       |              | 1ヵ月先までのE                   | 3付(金融機関営業日              | )を入力して          |
| ε    |                                                           | ~                                                                                                    |                                                            |                                                                   |       | c            | くにさい。(杯祝                   | 日は指定できません。              | )               |
| 8    |                                                           | <b>v</b>                                                                                                    |                                                            |                                                                   |       |              |                            |                         |                 |
|      | 送金代り金の決済方法を選択のう                                           | ✓ ★ ★ | ださい。「為替予約」を選択した場合は予約番号を入                                   | カしてください。                                                          |       |              |                            |                         |                 |
|      | 送金代り金引落口座(円貨)<br>APPLICANT'S A/C NO.(YEN)                 | 送金代り金を円鋒                                                                                                    | ▶  でお支払される場合に入力してください。                                     |                                                                   |       |              |                            |                         |                 |
|      | 送金代り金引落口座(外貨)<br>APPLICANT'S A/C NO.(FOREIGN<br>CURRENCY) | 送金代り金を外算                                                                                                    | ▶  でお支払される場合に入力してください。                                     |                                                                   |       |              |                            |                         |                 |
|      | 手数料引落口座(円貨)<br>APPLICANT'S A/C NO.<br>(CHARGES)           | 送金代り金引落口                                                                                                    | ▲ 「「「」」「」」 ■と異なる口座を指定される場合に入力してください                        | 、 (送金代り金を全額外貸払いされる場合は                                             |       |              |                            |                         | • • • • • • •   |
| 12   | お受取人情報                                                    | <u> 必ず入力してくた</u>                                                                                                    | ざい。)                                                       |                                                                   |       | ••••         |                            |                         |                 |
|      | お受取人名 2020                                                | 例) ABC                                                                                                    | CO.,LTD.                                                   |                                                                   |       | 8            | 1 行目の ま                    |                         | カ               |
|      |                                                           | 送金お受取人のB                                                                                                    | えを入力してください。<br>BROADWAY NEW YORK,NY 9                      | 9999,NEW YORK                                                     |       | _            | <u>`</u> +> <del>`</del> + |                         |                 |
|      | お受取人国名 2021                                               | 都市・州を含む住<br>上段の「お受取人                                                                                                    | 所を入力してください。<br>名」と当該項目を併せて半角英数記号140文字以内で                   | スカしてください。<br>マレントレーマングラント・ション・ション・ション・ション・ション・ション・ション・ション・ション・ション |       | l            | <b>沃消</b> 万法               |                         |                 |
|      | BENEFICIARY'S COUNTRY<br>お受取人国名(本店所在国)                    | 国名を選択してく                                                                                                    | ださい。                                                       | ~                                                                 |       |              | 決済金額<br>                   | を人力 🔓                   |                 |
|      | BENEFICIARY'S HOME COUNTRY<br>お受取人口座番号                    | お受取人の住所か<br>例) GB 9                                                                                                    | 「本店 (本社) 所在国と異なる場合に選択してください<br>9 NWBK 999999 99999999      | ).                                                                |       |              | 予約番号                       | を入力                     |                 |
|      | BENEFICIARY'S A/C NO.                                     | (半角英数記号3<br>お受取人の口座番                                                                                                    | 4文字以内)<br>号をIBANコードなどで入力してください。                            |                                                                   |       |              | 「予約番号」は                    | 「決済方法」で為替予              | 約を選択した          |
|      | お受取人所もなって                                                 |                                                                                                    | · * * * * * * * * * * * * * * * * * * *                    | **********                                                        |       | I<br>• • • • | 易合のみ入り必須                   | 見じり。ト5桁をこ人              | リくにさい。          |
| **** | **********                                                |                                                                                                    |                                                            | *****************                                                 | 1     | お支           | 払方法を分割して                   | 「指定する場合                 |                 |
|      | 55                                                        | <                                                                                                    |                                                            |                                                                   |       | 9            | 2~3 行目0                    | りお支払方法                  | を入力 🔓           |
|      |                                                           | -                                                                                                    |                                                            |                                                                   |       | ••••         |                            |                         |                 |
|      |                                                           |                                                                                                    |                                                            |                                                                   |       | 10           | 送金代り金                      | 3落口座(円貨)                |                 |
|      |                                                           |                                                                                                    |                                                            |                                                                   |       |              | 送金代り金                      | 引落口座(外貨)                | を入力             |
|      |                                                           |                                                                                                    |                                                            |                                                                   |       | ì            | 送金代り金のおう                   | 短方法(円貨払い/<br>*ズいずわかー方、ま | 外貨払い/両          |
|      |                                                           |                                                                                                    |                                                            |                                                                   |       | -            | 自相自じった心に                   |                         | 1C1070/12/7     |
|      |                                                           |                                                                                                    |                                                            |                                                                   |       |              |                            |                         | •••••••<br>5.2b |
|      |                                                           |                                                                                                    |                                                            |                                                                   |       |              | 于软种门径                      |                         | 27J             |
|      |                                                           |                                                                                                    |                                                            |                                                                   |       |              | 「決済方法」がタ<br>入力必須です。「       | №貨のみ(全額外貨払<br>】         | い)の場合は          |
|      |                                                           |                                                                                                    |                                                            |                                                                   |       | • • • •      | • • • • • • • • •          |                         | • • • • • • •   |
|      |                                                           |                                                                                                    |                                                            |                                                                   |       | 12           | しお受取人情                     | 報」を入力                   |                 |
|      |                                                           |                                                                                                    |                                                            |                                                                   |       | č            | お受取人の名称や                   | は所(英字)、口座番              | 号などを入力          |
|      |                                                           |                                                                                                    |                                                            |                                                                   |       | c            | しててんこうい。<br>中国、米国向け道       | 送金は、住所の入力の              | 際、都市名に          |
|      |                                                           |                                                                                                    |                                                            |                                                                   |       | t            | 加えて省名、州谷                   | るを入力してください。             |                 |

## ド送金希望日」は未定の場合は未入力とし、ご来店時にあらためてお伝えください。 (未入力とした場合や、日付を変更する場合は内容変更依頼書が必要となる為、あらかじめご印鑑をご用意ください。) 「決済金額」の合計は、「送金金額」と同額になるように入力してください。 「お支払方法」は先頭行から順に詰めて入力してください。 「手数料引落口座」は「送金代り金引落口座」と異なる口座を指定する場合に入力してください。(手数料は円貨でお支払いいただきますので、送金代り金を全額外貨預金口座からお支払いされる場合は必ず入力してください。) 「お受取人国名」または「お受取人国名(本店所在国)」のプルダウンリストに対象国が表示されない場合は、お取引店までお問合せください。

▶「お受取人口座番号」は「BAN」(International Bank Account Number: 国際銀行勘定番号)など、国際標準に準拠したコードで入力してください。

|      | *************                          | *********************                                                                                                    | ****                                        |
|------|----------------------------------------|----------------------------------------------------------------------------------------------------|---------------------------------------------|
| **** | ************                           |                                                                                                    | ###### <sup>1</sup>                         |
| 13   | お受取人取引銀行                               |                                                                                                    |                                             |
| j)   | 銀行コード<br>SWIFTBIC                      | (BIC□−ド)<br>(後の意思な文字 ドトロッマス)                                                                                                    | 13 お受取人取引銀行 を入力                             |
|      | お受取人取引銀行名 必須<br>BENEFICIARY'S BANK     | お受視し取り崩倒から他(Swirt)コードを8桁または11桁で入力してください。(正確を用すため、なるべく入力<br>してください)<br>例) BANK OF NEW YORK                                                                                                    | お受取人取引銀行の銀行コードや名称、支店所在地<br>(英字)などを入力してください。 |
|      | 支店名・支店所在地                              | お受取人の場行名を入力してください。                                                                                                    | • • • • • • • • • • • • • • • • • • • •     |
| _    | BRANCH AND ADDRESS                     | 文店名、所在地(総市・州)を入力してください。<br>北側の「診療人験引銀行名」と当該項目を付けて半角英数記号140文字以内で入力してください。                                                                                                    | 14 送金月的 を選択                                 |
|      | 国名 1000<br>COUNTRY                     | ■ 図名を選択してください。                                                                                                    |                                             |
|      | 経由銀行<br>INTERMEDIARY BANK              | 例)BANK OF NEW YORK,<br>TOKYO BRANCH,<br>TOKYO<br>(使用和起导)402524(4)<br>(使用和起导)402524(4)<br>(使用和起导)40252(4)<br>(使用和起导)40252(4)<br>(使用和起导)40252(4)<br>(使用和起导)4025(4)<br>(使用和起导)4025(4)<br>(DEDAAAAAAAAAAAAAAAAAAAAAAAAAAAAAAAAAAA | 15 送金理由 を入力                                 |
|      | 送金目的・許可等                               |                                                                                                    | 「送金目的」に輸入または仲介貿易を選択した場合、                    |
|      | 送金目的 🜌 14<br>PURPOSE                   | メ会目的支援化してください。                                                                                                    |                                             |
|      | 送金理由 2018<br>DETAILS 15                | (例) AUTO PARTS<br>金融語の(学)(和PCF)<br>金融語の(学)(表示)(学)(第一)(第一)(第一)(第一)(第一)(第一)(第一)(第一)(第一)(第一                                                                                                    |                                             |
|      | 原産地<br>ORIGIN 16                       | 理由」を入力してくたさい ¥ 詳細については記入例をご願いただけます。)<br>例) JAPAN<br>(半角気数記号55文字以内)                                                                                                    | 「原産地」には国名を、「船積地」には都市名を入                     |
|      | <b>船積地(都市名)</b><br>PORT OF LOADING     | <ul> <li>商品の確認(運給)を入力してください、(法会目的が「輸入」または「仲介留局」の場合は必須です。)</li> <li>(例) TOKYO PORT, TOKYO</li> <li>(※商車部にPass文式以内)</li> </ul>                                                                                                    | カレてください。                                    |
|      | 任向地(都市名)<br>PORT OF DESTINATION 17     | 商品の金額略(個本名(および))・空港名))を入力してください。(送金目的が「MacA」または「仲介偏易」の場合は必須です。)<br>例))NEW YORK                                                                                                    | 送金目的が"輸入"または"仲介貿易"の場合                       |
|      | 从国为林环(从国贸易注 40                         | (半角英数記号65文字)(内)<br>商品の仕内地(御市名)を入力してください。(送金目的が「仲介質易」の場合は必須です。)<br>○ 不要(NON-PEOLITEED) ● ルン要(PEOLITEED)                                                                                                    |                                             |
|      | 外国得智及び外国貿易法<br>に基づく許可等<br>Mail License | ・・・・・・・・・・・・・・・・・・・・・・・・・・・・・・・・・                                                                                                    |                                             |
|      |                                        | LICENSE DAIE<br>町義厳がある場合、許可を取得した日付を入力してください。<br>許可書号 例) G-CI-C99-S99999                                                                                                    | 18 外国為替及び外国貿易法に基づく許可等                       |
| 19   |                                        | LICENSE NO.<br>前回番号な力してください。                                                                                                    | を選択                                         |
|      | あ支収入へのメッセー<br>メッセージ                    | ーン<br>例) MESSAGE TO THE BENEFICIARY1,                                                                                                    | 必要」を選択した場合は「許可日付」と「許可番号」を入力してください。          |
|      | IF ANY                                 | MESSAGE TO THE BENEFICIARY2<br>(年券発設に参加の文字以内)<br>お装取人に通知するスッセーンをなわってください。                                                                                                    |                                             |
| 20   | 金融機関への連絡事」                             | 頂等                                                                                                    |                                             |
|      | 連絡事項<br>INSTRUCTIONS                   | 例)金融機関への連絡事項1、<br>金融機関への連絡事項2                                                                                                    |                                             |
|      |                                        | (金角半角150文字以内)<br>第73章への道路事項を入力してください。                                                                                                    | 20 玉融機関への連給事項 ど入り                           |
|      | こ依親人REF. NO.<br>APPLICANT'S REF. NO.   | ABC1234<br>(半角英範2号33次学以内)<br>お客さまが現金されて被理論考を入力してください。                                                                                                    | · · · · · · · · · · · · · · · · · · ·       |
| 21   | 添付ファイル                                 |                                                                                                    | 21 添付ファイルを登録                                |
|      | <b>添付ファイル</b><br>ATTACHED FILE         | extension.pdf ファイル選択 マントル 日本 マント マイル 日本 マント ロート ロート ロート ロート ロート ロート ロート ロート ロート ロー                                                                                                    | お取引のお申込みにあたり、必要書類をファイルで<br>添付することができます。     |
|      |                                        | 22 x^                                                                                                    |                                             |
|      |                                        |                                                                                                    | 22 次へ を押す                                   |
| L    |                                        |                                                                                                    |                                             |
|      | 便利                                     |                                                                                                    |                                             |
| T    | 送全理由の記し                                |                                                                                                    | 式ファイルでご覧いただけます。 🕞                           |
|      | 「医金柱田の記入                               | 操作手順は、 P.34 参照                                                                                                    |                                             |
|      | ファイル選択                                 | 添付書類を PDF または画像                                                                                                    | 形式のファイルで登録することができます。 🕞                      |

操作手順は>>>>> P.32 参照

#### **x**€

- ▶「銀行コード」には送金先銀行のBICコードを指定してください。(BICコード(Bank Identifier Code)とは、銀行間 通信網(SWIFT)において金融機関を特定するための国際標準です。)
- ▶「国名」は「送金種類」に応じて以下の国が選択可能です。プルダウンリストに対象国が表示されない場合は、お取引店までお問合せください。

| 送金種類          | 選択可能な国    |
|---------------|-----------|
| 海外向け          | "JAPAN"以外 |
| 国内向け(自店送金)    |           |
| 国内向け(本支店宛送金)  | "JAPAN"のみ |
| 国内向け(国内他行宛送金) |           |

- ▶「送金理由の記入例」は、送金目的を「資本」「その他」とした場合の貿易外送金理由を掲載しておりますので、参考にしてください。(「輸入」「仲介貿易」の場合の貿易商品については、お客さまで「具体的な商品名」を入力してください。)
- ▶ 「添付ファイル」は、ご依頼内容により必要書類の添付をお願いする場合がありますので、お取引店までご確認ください。

2.2.2 依頼内容を確認し、 [確定]を押します。

| 入力                                                                   | <b>)</b> ਕ                                           |                                                                | GOMT21204<br>完了                      | 1 |                                       |                    |
|----------------------------------------------------------------------|------------------------------------------------------|----------------------------------------------------------------|--------------------------------------|---|---------------------------------------|--------------------|
| 入力内容をご確認いただ<br>ご依頼人情報                                                | き、よろしければ「確定」ボタ                                       | シンを押してください。                                                    | ▼                                    |   | 「確認事項」を認続のいる<br>てください。<br>(同意いただけない場合 | はお取扱いできません。)       |
| ご住所<br>ADDRESS                                                       | 〒 012 - 3456<br>外為 太郎                                |                                                                | *************                        | 2 | メールアドレス                               |                    |
| 添付ファイル<br>添付ファイル<br>ATTACHED FILE                                    | extension.pdf                                        | ₽<br>₽                                                         | •                                    |   | 確認のにの2ヶ所に同じ<br>さい。                    | <b>アトレスを入力してくた</b> |
| 確認事項                                                                 |                                                      |                                                                |                                      |   |                                       |                    |
| 確認事項<br>CONFIRMATION<br>同意欄 253<br>AGREEMENT                         | 海外送金依頼「内国和<br>係る調書の提出等に関<br>外為法(北朝鮮関連規<br>あることを確認いたし | むの適正な課税の確保を図<br>する法律」第3条に定め<br>制およびイラン関連規制<br>ました。<br>承諾いたします。 | るための国外送金等に<br>3告知を行います。<br>に抵触しない取引で | 3 | 確定ポタン押                                | g                  |
| 連絡先                                                                  | •                                                    |                                                                |                                      |   | 入力操作が完了します。                           | >>>> P23参照         |
| メールアドレス<br>E-MAIL ADDRESS<br>メールアドレス(確認用)<br>E-MAIL ADDRESS(REPRISE) | 今回ご依頼内容の「依頼番号」を載子><br>「<br>確認のため、再度入力してください。         | ールで受け取る場合、お客さまのメールア                                            | ドレスを入力してください。                        |   |                                       |                    |
|                                                                      |                                                      |                                                                |                                      |   |                                       |                    |
|                                                                      | 戻る                                                   | 確定                                                             | 3                                    |   |                                       |                    |
|                                                                      |                                                      |                                                                |                                      | _ |                                       |                    |

extension.pdf

儞利

お客さまが登録した添付ファイルの内容をご確認いただけます。>>>>> P.34 参照

| ▶「メールフ<br>窓口でのる<br>(メールフ                                                                                                    | Pドレス」を入力した場合は<br>お手続きの際に必要となりま<br>Pドレスを入力しなかった場          | 、今回ご依頼内容の「依頼番号」を電<br>すので、電子メールでの受取をご希望<br>合も、依頼番号は完了画面(>>>>> P2: | 子メールでお知らせします。「依頼番号」は、<br>の場合は該当のアドレスを入力してください。<br>3 参照)や申込書でご確認いただけます。) |
|----------------------------------------------------------------------------------------------------|----------------------------------------------------------|------------------------------------------------------------------|-------------------------------------------------------------------------|
|                                                                                                    | フォン・タブレットでは、各<br>ると元に戻ります。)<br><sup></sup>               | カテゴリ横の「▼」をタップすること                                                | で表示を折り畳むことができます。(もう一度                                                   |
| (ADDRESS)                                                                                                    | 東京 1-1-1                                                 | 送金人名義                                                            | -                                                                       |
| お名前<br>(NAME)<br>会社会                                                                                                    | ***                                                      | 送金内容                                                             | •                                                                       |
| (COMPANY NAME)<br>代表表役職・氏名                                                                                                    | 代表取締役 从为龙子                                               | お受取人情報                                                           | •                                                                       |
| (REPESENTATIVE<br>POSITION AND NAME)                                                                                                    |                                                          | お受取人取引銀行                                                         | ▼                                                                       |
| ご担当者名<br>(PIC NAME)                                                                                                    | 外為太郎                                                     | 送金目的・許可等                                                         | ▼                                                                       |
| お電話番号<br>(TEL)                                                                                                    | 000011112222                                             | た品面よっの連絡車道第                                                      | T                                                                       |
| の取ら口座番号<br>(A/C NO.)                                                                                                    | 店番(BRANCH) 001 科目(1YPE) 音通<br>ORDINARY 口座番号(NO.) 0123456 | 53文秋八、"公庄相争保守                                                    |                                                                         |
| ( HAR                                                                                                    |                                                          | 確認事体                                                             |                                                                         |
| and the second second se |                                                          |                                                                  |                                                                         |
| A CONTRACTOR OF A CONTRACTOR OF A CONTRACTOR OF A CONTRACTOR OF A CONTRACTOR OF A CONTRACTOR OF A CONTRACTOR OF                                                                                                    |                                                          |                                                                  |                                                                         |

#### 2.2.3 依頼内容の入力が完了しました。

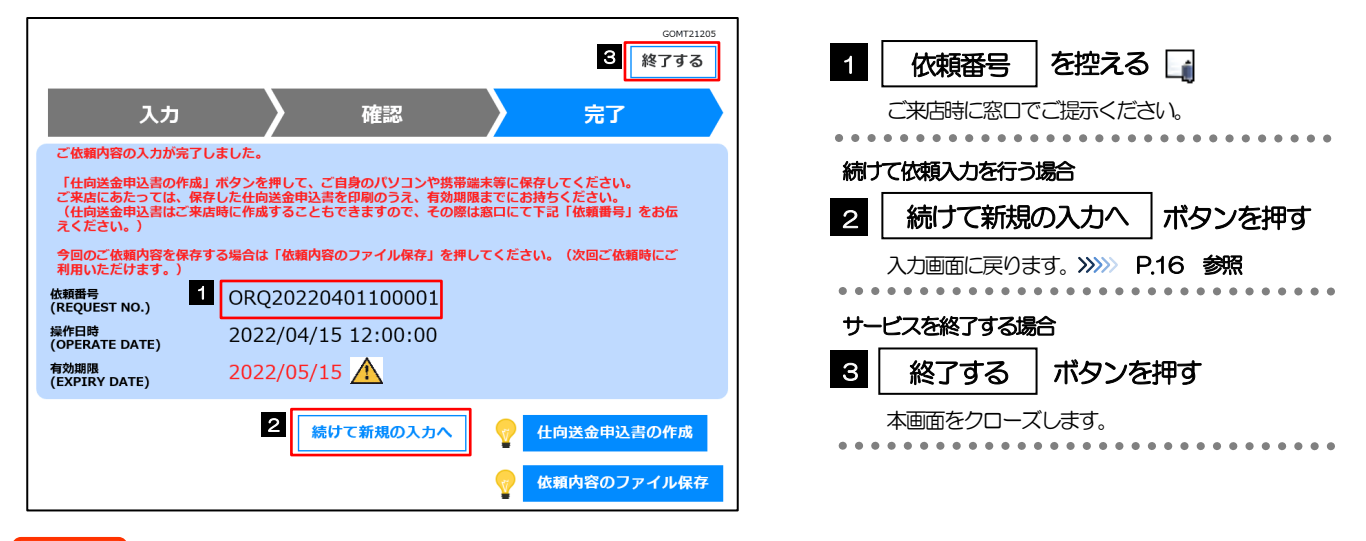

#### 🛕 注意

- ▶実際の送金お申込にあたってはご来店いただく必要があります。 申込書など必要書類(>>>>> P.7 参照)を添えてお取引店までお越しください。
- ▶入力した依頼内容の有効期限は1ヶ月間です。期限内にご来店ください。 📊
- ▶但し、期限内であっても送金希望日が受付時限(>>>>> P.3 参照)を超過した場合はお取扱できませんので、併せてご留意ください。

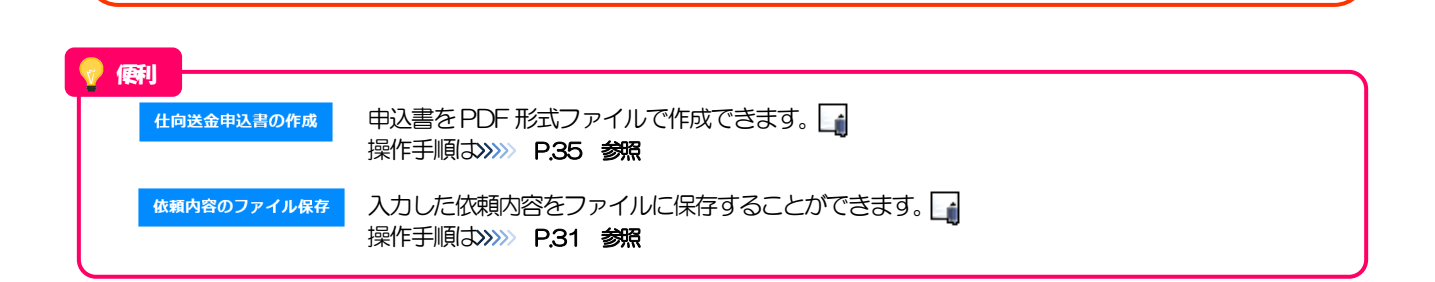

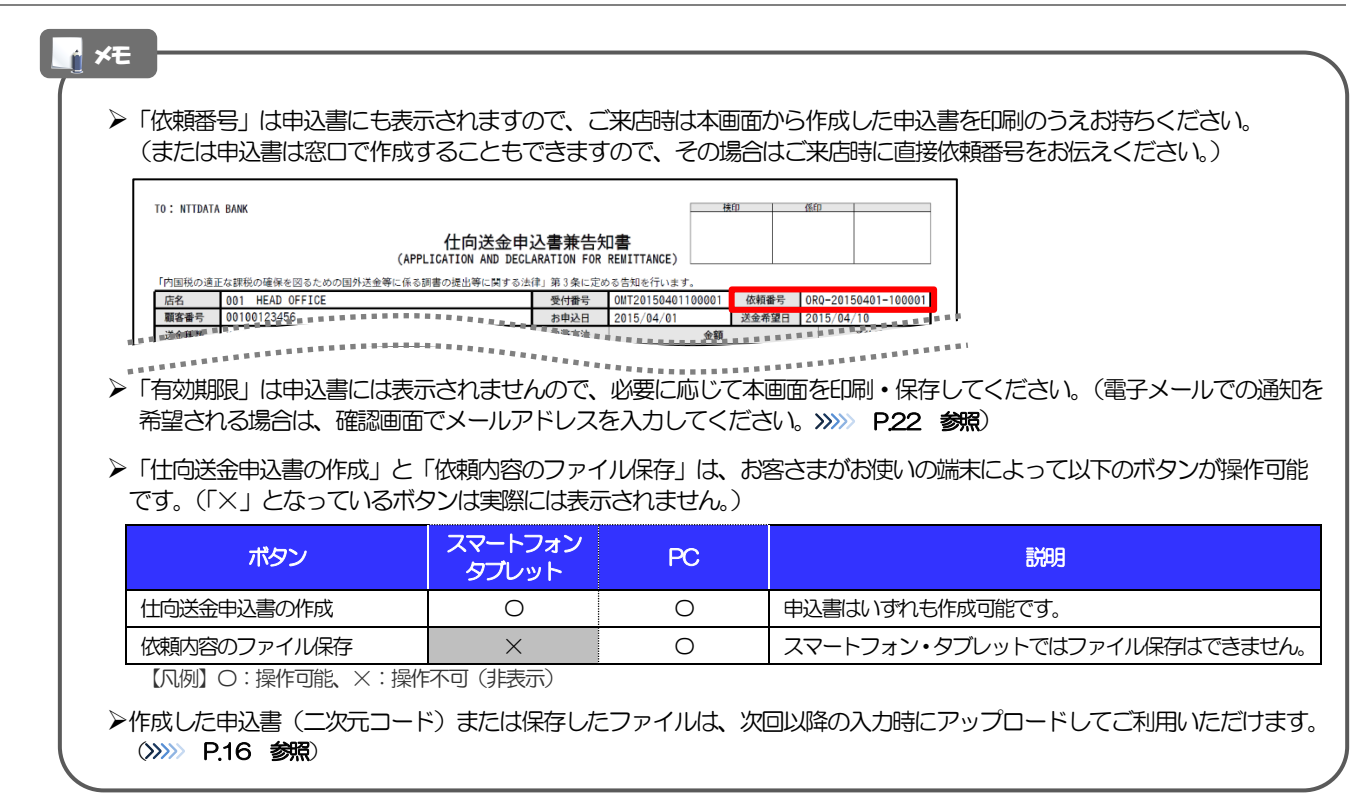

## 3. 便利な機能

### 二次元コードの読み取り

#### 1.1 二次元コードの読み取り

申込書に印刷された二次元コードを読み取り、入力画面にアップロードすることができます

## ▲ 注意 >PC ではご利用になれません。(スマートフォン・タブレットのみの機能です。) >二次元コードの読取方法やカメラアプリの起動方法は、お使いの端末により異なります。 ここでは、 iPad Air (第3世代) での操作例を説明しますので、詳細はお使いの端末の取扱説明書等でご確認ください。

## 1.1.1 二次元コードが印刷された仕向送金申込書兼告知書 [お客 様控え] を準備します。

| 「<br>内国税の<br>遺正                                                                                             | th<br>た<br>の<br>は<br>の<br>は<br>の<br>は<br>の<br>に<br>な<br>は<br>の<br>で<br>に<br>る<br>、<br>な<br>ま<br>の<br>、<br>る<br>や<br>し<br>に<br>る<br>、<br>る<br>や<br>の<br>に<br>る<br>、<br>の<br>で<br>し<br>、<br>る<br>や<br>の<br>に<br>る<br>、<br>の<br>で<br>の<br>で<br>の<br>の<br>で<br>の<br>で<br>の<br>で<br>の<br>で<br>の<br>で<br>の<br>で<br>の<br>で<br>の<br>の<br>の<br>で<br>の<br>で<br>の<br>で<br>の<br>で<br>の<br>の<br>の<br>の<br>で<br>の<br>で<br>の<br>つ<br>の<br>の<br>の<br>の<br>で<br>の<br>で<br>の<br>で<br>の<br>つ<br>の<br>つ<br>の<br>つ<br>の<br>つ<br>の<br>つ<br>つ<br>の<br>つ<br>つ<br>つ<br>つ<br>つ<br>つ<br>つ<br>つ<br>つ<br>つ<br>つ<br>つ<br>つ | 中込書兼告知書 [お<br>TION AND DECLARATION FOR F | 客様控え]<br>REMITTANCE)<br><sub>E出等に関する法律</sub> | 1<br>ま) 第3条に定e        | <ul> <li>※今回のご依頼内</li> <li>ダマルナマトカ</li> <li>(コード有効能</li> <li>oo合知を行います。</li> </ul> | 容を次回ご利用時に<br>展: 2019/05/30 )                      |                       |  |  |
|----------------------------------------------------------------------------------------------------|----------------------------------------------------------------------------------------------------|------------------------------------------|----------------------------------------------|-----------------------|------------------------------------------------------------------------------------|---------------------------------------------------|-----------------------|--|--|
| 依赖番号                                                                                                    | ORQ-201504                                                                                                    | 01-100001                                |                                              | お申込日                  | 2015/04/01                                                                         | 送金希望日                                             | 2015/04/10            |  |  |
| 送金種類                                                                                                    | 海外向(OVER                                                                                                    | SEAS TRANSFER)                           |                                              | 決済方法                  |                                                                                    | 金額                                                | 予約番号                  |  |  |
| 送金金額                                                                                                    | 通貨 U<br>手数料別                                                                                                    | SD 金額                                    | 10,000.00                                    | 当日相場                  | USD                                                                                | 10,000.00                                         |                       |  |  |
| お引落し口座                                                                                                    |                                                                                                    | 法会代リ会および課手数料は私名祭の下記口座からお                 | 851落しください。この取録に                              | いにあたっては、各領点           | 焼きになかわらず、乱居論未喜ま                                                                    | とは小切手の場合ないたしませんの                                  | で、発達の方法でお取扱いください。     |  |  |
| おうぼし口座     お金代り金がるたち取りた日本のの数字が明確にも取り上が出しておかったの。この     送金代り金引落口座     円貸口座 普通 12345678     外貨口座 外貨普通 11111111 |                                                                                                    |                                          |                                              |                       | 請手数料<br>引落口座                                                                       | <ul> <li>□送金代リ金引落ロ目</li> <li>普通 123456</li> </ul> | <sub>第と同じ</sub><br>79 |  |  |
| 送金方法                                                                                                    |                                                                                                    | 回通知払                                     | 支払銀行手数料                                      | (FOREIGN BAI<br>回受取人的 | (FOREIGN BANK'S CHARGES, IF ANY, ARE FOR ACCOUNT OF)<br>回受取人負担 ロ送金人負担              |                                                   |                       |  |  |
| ご依頼人<br>お名前                                                                                                 |                                                                                                    | 外為太郎                                     |                                              |                       |                                                                                    |                                                   |                       |  |  |
| 会社名<br>※注人のお                                                                                                | 各種のみ                                                                                                    | 株式会社外為                                   |                                              |                       |                                                                                    |                                                   |                       |  |  |
| 代表者役                                                                                                    | 2職・氏名<br><sup>吉禄のみ</sup>                                                                                                    | 代表取締役 外為花子                               |                                              |                       |                                                                                    |                                                   |                       |  |  |
| ご住所                                                                                                    |                                                                                                    | 〒 100 - 0000<br>東京都                      |                                              |                       |                                                                                    |                                                   | 2245 070000           |  |  |
| お取引口<br>部会 10 10 10 10 10 10 10 10 10 10 10 10 10                                                           | ]]]<br>11 11 11 11 11 11<br>11 11 11 11 11 11 11                                                                                                    |                                          | ******                                       | *****                 | * * * * * * * * *                                                                  |                                                   |                       |  |  |

▶二次元コードの有効期限は、該当の依頼内容が入力された日付から180日間です。これを超過した申込書(二次元コード)はご利用になれませんので、別の申込書をご用意いただくか、画面から直接入力してください。>>>>> P.16 参照

1.1.1 入力画面で、 [二次元コードの読み取り] を押します。

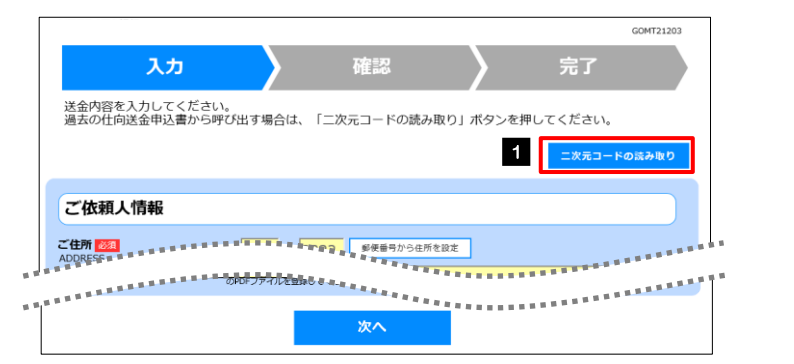

| 1       | 二次元コードの読み取り                             | を押す   |
|---------|-----------------------------------------|-------|
| • • • • | • • • • • • • • • • • • • • • • • • • • | ••••• |
| 2       | カメラアプリが起動される                            |       |
|         |                                         | ••••• |

#### 1.1.2 お使いの端末のカメラアプリで、二次元コードを撮影します。

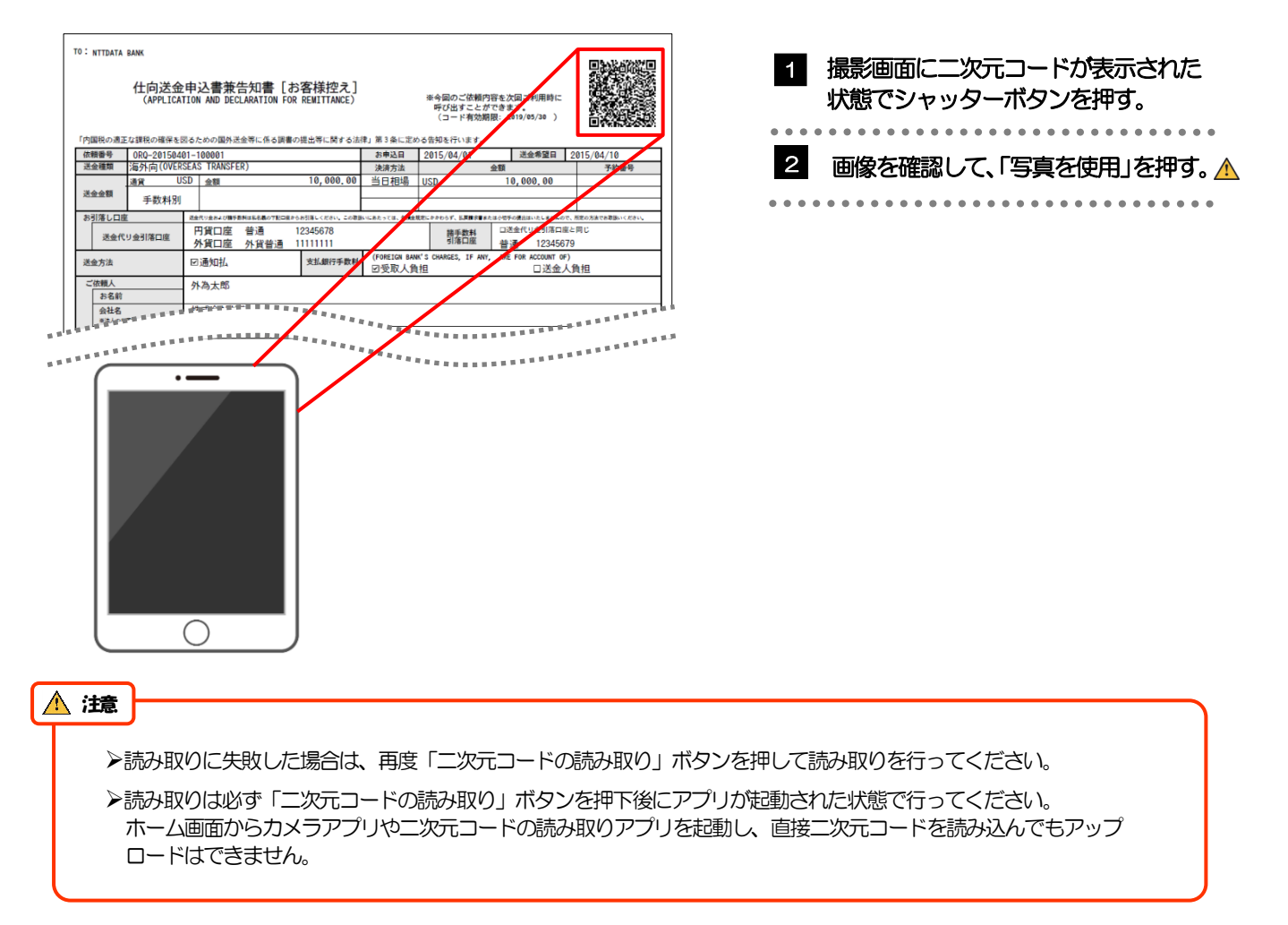

#### 1.1.3 二次元コードの内容が画面に読み込まれます。

|                                      |                                                            |                             |           |             | GOMT21203 |  |  |  |  |  |  |  |
|--------------------------------------|------------------------------------------------------------|-----------------------------|-----------|-------------|-----------|--|--|--|--|--|--|--|
| እታ                                   | <b>)</b> 7                                                 | 確認                          |           | 完了          |           |  |  |  |  |  |  |  |
| 送金内容を入力してください<br>過去の仕向送金申込書から『       | ,ヽ。<br>乎び出す場合は、「二次元                                        | コードの読み取り                    | - ボタンを押!  | してください。     |           |  |  |  |  |  |  |  |
|                                      |                                                            |                             |           | 二次元コードの     | の読み取り     |  |  |  |  |  |  |  |
| ご依頼人情報                               |                                                            |                             |           |             |           |  |  |  |  |  |  |  |
| ご住所 必須<br>ADDRESS                    | <b>〒</b> 111 - 222                                         | 郵便番号から住所を設定                 | ]         |             |           |  |  |  |  |  |  |  |
| 東京都港区                                |                                                            |                             |           |             |           |  |  |  |  |  |  |  |
|                                      |                                                            | ヨビルディング9                    | 99        |             |           |  |  |  |  |  |  |  |
|                                      | (主用手用60又子以内)<br>ガイダンス文言(例:住民票の住所                           | を入力してください。)                 |           |             |           |  |  |  |  |  |  |  |
| 金融機関への連絡事                            | 項等                                                         | *********                   |           | ********    | *****     |  |  |  |  |  |  |  |
| 連絡事項<br>INSTRUCTIONS                 | 連絡事項                                                       |                             |           |             | < >       |  |  |  |  |  |  |  |
|                                      | (全角半角150文字以内)<br>ガイダンス文言(例:弊行庫への達                          | 將事項を入力してください。               | )         |             |           |  |  |  |  |  |  |  |
| ご依頼人REF. NO.<br>APPLICANT'S REF. NO. | ABC1234                                                    |                             |           |             |           |  |  |  |  |  |  |  |
|                                      | (半角英数記号33文字以内)<br>ガイダンス文言(例:お客さまが採                         | 番された整理番号を入力して               | ください。)    |             |           |  |  |  |  |  |  |  |
| 添付ファイル                               |                                                            |                             |           |             |           |  |  |  |  |  |  |  |
| 添付ファイル<br>ATTACHED FILE              | extension.pdf ファー<br>ガイダンス文言(例:送金のご依頼<br>のPDFファイルを登録してください | イル選択<br>にあたり、必要書類を添付す<br>。) | る場合は「ファイル | 登録」ボタンを押して該 | 当書類       |  |  |  |  |  |  |  |
|                                      |                                                            |                             |           |             |           |  |  |  |  |  |  |  |

r ×€

▶引き続き入力操作を行ってください。>>>>> P.16 参照

▶添付ファイルは読込対象外です。

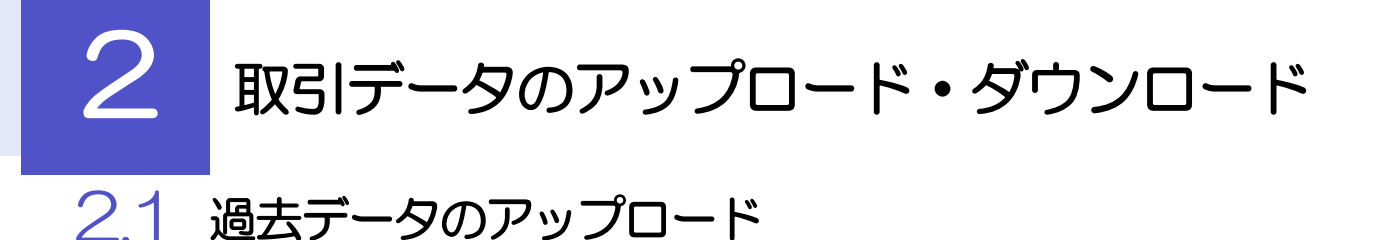

保存済みの過去データを入力画面にアップロードすることができます。 🛕

#### 2.1.1 入力画面で、 [過去取引ファイルからのアップロード] を 押します。

|                                     |                                       | GOMT21203              |
|-------------------------------------|---------------------------------------|------------------------|
| <u>גע</u>                           | 確認                                    | > 完了                   |
| 送金内容を入力してください。<br>保存済みの過去データから呼び出す場 | 合は、「過去取引ファイルから                        | のアップロード」ボタンを押してください。   |
|                                     |                                       | 過去取引ファイルからのアップロード      |
| ご依頼人情報                              |                                       |                        |
| ご住所 1852<br>ADDRESS                 | ● ● ● ● ● ● ● ● ● ● ● ● ● ● ● ● ● ● ● | 8.2                    |
|                                     | ···********************************** | ********************** |

| 1 |             |   | 過去取引ファイルからのアップロード |   |   |   |   |   |   |   |   |   |   |   |   |   |   |   |   |   |   |  |  |   |  |   |   |   |   |
|---|-------------|---|-------------------|---|---|---|---|---|---|---|---|---|---|---|---|---|---|---|---|---|---|--|--|---|--|---|---|---|---|
|   | ー<br>ボタンを押す |   |                   |   |   |   |   |   |   |   |   |   |   |   |   |   |   |   |   |   |   |  |  |   |  |   |   |   |   |
|   | •           | • | •                 | • | • | • | • | • | • | • | • | • | • | • | • | • | • | • | • | • | • |  |  | • |  | • | • | • | • |

#### 2.1.2 ファイルを指定し、 [選択] を押します。

|                                      | GOMT21303 |                         |
|--------------------------------------|-----------|-------------------------|
| ファイルを選択してください。                       |           | 1   ファイルの選択  ボタンを押す     |
| ファイル 2521 1 ファイルが選択 ファイルが選択されていません   |           | 「開く」ウィンドウを表示します。        |
| 展る選択                                 |           |                         |
|                                      |           | 2 アップロードするファイルを選択 🔓     |
| ② 菜(                                 |           |                         |
| 型環 ● 新しい7#10/- 第二 ● 名前 ● 実新日時 程順 サイズ |           |                         |
|                                      |           | 3 開<(O) ボタンを押す          |
|                                      |           | 「開く」ウィンウが閉じます。          |
| ↓ 97y0-ド ▼スワ1-ジ                      |           |                         |
|                                      |           | 4 選択したファイル名を表示          |
| 7/1//6/06                            |           |                         |
| <b>5 3</b> (0) 4770/                 |           |                         |
| ファイルを選択してください。                       | GOMT21303 |                         |
| ファイル 1000 A ファイルの選択 Sample.csv       |           |                         |
|                                      |           |                         |
| 戻る 選択 5                              |           |                         |
|                                      |           |                         |
| <b>₩ ★</b> €                         |           |                         |
| ▶過去の入力時に保存したファイル()>>>> P.31 参        | る) を選択してく | ださい。(これ以外はアップロードできません。) |
|                                      |           |                         |

#### 2.1.3 ファイルの内容が画面に読み込まれます。

|                                                            | GOMT21203                                                                 |             |  |
|------------------------------------------------------------|---------------------------------------------------------------------------|-------------|--|
| 入力                                                         | 確認         完了                                                             |             |  |
| 送金内容を入力してください                                              |                                                                           |             |  |
| 体仔屑のの過去ナータから時                                              | ・ひ舌す場合は、「適去取りファイルからのアッフロート」 水ダンを押してくたさい。                                  |             |  |
|                                                            | 過去取引ファイルからのアップロード                                                         |             |  |
| プ法語し情報                                                     |                                                                           |             |  |
| こ批組入消報                                                     |                                                                           |             |  |
|                                                            | 〒 108 - 0073 郵便番号から住所を設定                                                  |             |  |
| ADDITE33                                                   | 東京都港区                                                                     |             |  |
|                                                            | 三田9-9-9 三田ビルディング                                                          |             |  |
|                                                            | (金角半角60文字以内)<br>本店または主たる事務所の所在地を入力してください                                  |             |  |
| 合社名 必須                                                     | 株式会社 外国為替                                                                 |             |  |
| COMPANY NAME                                               | 「株式会社」等を含む正確な商号を入力してください                                                  |             |  |
| 代表者役職・氏名 127月<br>REPESENTATIVE POSITION AND                | 代表取締役外為太郎                                                                 |             |  |
| NAME 戦幅名と代表毎点名を向けて入力してください<br>ご担当者名 1002 外為 花子<br>PIC NAME |                                                                           |             |  |
|                                                            |                                                                           | *********** |  |
|                                                            | (半备革款投展33文字以内)                                                            |             |  |
| ARRENT.                                                    | お客さまが探慮された整理番号を入力してくれます。                                                  |             |  |
| 添付ファイル                                                     |                                                                           |             |  |
| <b>熱付ファイル</b><br>ATTACHED FILE                             | ファイル進択<br>送金のご信頼にあたり、必要書焼を汚付する場合は「ファイル登録」ボタンを押して放当書類のPDFファイルを登録<br>してくたさい |             |  |
|                                                            | 次へ                                                                        |             |  |

🖌 🗡

▶引き続き入力操作を行ってください。>>>>> P.16 参照

▶添付ファイルは読込対象外です。

2.2 依頼内容のダウンロード

今回入力した依頼内容をダウンロードすることができます。 🛕

\rm 注意 ▶スマートフォン・タブレットではご利用になれません。(PCのみの機能です。)

#### 2.2.1 完了画面で、 [依頼内容のファイル保存] を押します。

| 入力                                                                                                    | com721205<br>終了する                                                                                                    | 1 依頼内容のファイル保存 ボタンを<br>押す                                             |
|----------------------------------------------------------------------------------------------------|----------------------------------------------------------------------------------------------------|----------------------------------------------------------------------|
| ご依頼内容の入力が完<br>「仕向送金申込書の作」<br>ご来店にあたっては、(<br>(仕向送金申込書はご<br>えください。)<br>今回のご依頼内容を保<br>利用いただけます。)<br>依頼番号<br>(REQUEST NO.)<br>場件目時<br>(OPERATE DATE)<br>有効期限<br>(EXPIRY DATE) | 了しました。<br>成」ボタンを押して、ご自身のパソコンや携帯端末等に保存してください。<br>保存した仕向送金申込書を印刷のうえ、有効期間までにお持ちください。<br>保存した仕向送金申込書を印刷のうえ、有効期間までにお持ちください。<br>本の感は窓口にて下記「依頼番号」をお伝<br>存する場合は「依頼内容のファイル保存」を押してください。(次回ご依頼時にご<br>ORQ20220401100001<br>2022/04/15 12:00:00<br>2022/05/15 | 2 「ダウンロード」ウィンドウを表示 🛦 😭                                               |
|                                                                                                    | 続けて新規の入力へ<br>1<br>位 前送金申込書の作成<br>1<br>位 頼内容のファイル保存<br>アイル保存<br>○ Q ··· ☆<br>□ DLOMT1720220706184301490259.csv<br>フェバルモビ<br>むっと見る                                                                                                    |                                                                      |
| ▲ 注意 2 は<br>※ここでは 2 は、                                                                                                    | ブラウザにより動作が異なります。<br>よ、「Micorosoft Edge」をご利用時の例として説明し<br>画面右上の「設定など」( … アイコン)を押下し、                                                                                                    | ています。<br>「ダウンロード」を選択することでも表示可能です。                                    |
| <ul> <li>✓ メモ</li> <li>✓ ダウンロー<br/>該当のダウ</li> <li>&gt; 保存したこ</li> </ul>                                                                                                   | -ドしたファイルは、PC 所定のダウンロードフォルダル<br>ウンロードフォルダにてそれぞれ操作を行ってください<br>ファイルは、次回以降の入力時にそのままアップロード                                                                                                    | こ保存されます。保存先やファイル名を変更する場合は、<br>。<br>してご利用いただけます。 >>>>> <b>P.29 参照</b> |

≻拡張子は「.csv」のままとしてください。(「.csv」以外に変更するとアップロードできなくなります。)

▶ファイル内容も変更(編集)しないでください。(アップロード時に不具合が発生する場合があります。)

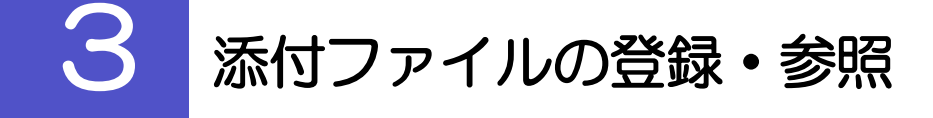

#### 3.1 添付ファイルの登録

添付書類などを PDF または画像形式のファイルで登録することができます。 ここでは、PC 画面から添付書類をファイル登録する場合の操作例を説明します。

| <ul> <li>▲ ×モ</li> <li>&gt;スマートフォン・タブレットでの操作方</li> </ul>                                                                                                    | 法は、お使いの端末の眼                                        | 双扱説明書等でご確認ください。   |                                              |
|----------------------------------------------------------------------------------------------------|----------------------------------------------------|-------------------|----------------------------------------------|
| 3.1.1 入力画面で、 [フ;                                                                                                    | ァイル選択]                                             | を押します。            |                                              |
|                                                                                                    | GOMT21203<br>完了                                    | 1 ファイル選択          | ボタンを押す                                       |
| は当時者で入りしてくたさい。<br>保存済みの過去データから呼び出す場合は、「過去取引ファイルからのアップ                                                                                                    | ブロード」ボタンを押してください。<br>過去取引ファイルからのアップロード             |                   |                                              |
| APPLICANT'S REF. NO.<br>APPLICANT'S REF. NO.<br>(単典型数で見33次学以内)<br>お客さまが装備された単理種やも入力してください                                                                                                    |                                                    |                   |                                              |
| 添付ファイル           #17ACHED FILE           ATTACHED FILE           Nation Company           Nation Company                                                                                                    | ゆンを押して該当書類のPDFファイルを登録                              |                   |                                              |
| x^                                                                                                    |                                                    |                   |                                              |
| 3.1.2 ファイルを指定し、                                                                                                    | [選択] を                                             | 押します。             | ポタンを押す                                       |
| 添付ファイル         1         ファイルの選択         ファイルが選択されていません           ファ         ルの選択         ファイルが選択されていません           ファ         ルの選択         ファイルが選択されていません                                                                                                    |                                                    | ーー<br>「開く」ウィンドウを表 | 」<br>示します。                                   |
|                                                                                                    | ,<br>,                                             | 2 アップロードするこ       | ファイルを選択                                      |
| 王王 ● 代以 84/4<br>● クリウ アクビニ<br>■ クラントブ マン<br>● クラントブ マン<br>● クラントブ マン<br>● プリントブ マン<br>● プリントブ | EE ▼ □ 0 €<br>94X<br>Da. 4788<br>CS. 788<br>- 0.08 | 3 <u> </u>        | を押す                                          |
|                                                                                                    |                                                    | 「開く」 ウィンウが閉じま     | ます。<br>• • • • • • • • • • • • • • • • • • • |
| □         P430/s           ■         E374           ■         E374           >         740×600 [                                                                                                    |                                                    | 4 選択したファイルを       | 名を表示                                         |
|                                                                                                    | キャンセル<br>GCMT21208                                 | 5 選択 ボタンを         | ₽ <b>す</b>                                   |
| <ul> <li>添付ファイルを指定の上、</li> <li>選択」ボタンを押してください。</li> <li>添付ファイル</li> <li>2アイルの連択 extension.pdf</li> <li>ファイルの連択 ファイルが運択されていません</li> <li>ファイルの連択 ファイルが運択されていません</li> <li>ファイルの連択 ファイルが運択されていません</li> </ul>                                                                                                    |                                                    |                   |                                              |
| 274/Lの違い<br>ファイルが選択されていません<br>戻る<br>選択                                                                                                    | 5                                                  |                   |                                              |

| 「ファイルの選加<br>カメラアプリを起 | R」ボタンを押す<br>記動(2)し、写           | 「と該当スマートフォン・タブレット端末の操作選択画面に遷移(①)しますので<br>第真撮影を行う(③)ことで、該当画像が直接アップロード(④)されます。 |
|----------------------|--------------------------------|------------------------------------------------------------------------------|
| 【ファイル選択画面            | 5)                             |                                                                              |
| 添付ファイルを指定            | 定の上、「選択」ボタンな                   | を押してください。                                                                    |
| 添付ファイル               | <ol> <li>ファイルの選択 sa</li> </ol> | mple.pp                                                                      |
|                      | 戻る                             | 選択                                                                           |
| 【スマートフォン個            | ■面(例)】▼                        | 3                                                                            |
| アウエキレーレディナクト         | 12                             |                                                                              |
| 与具またはビデイを損           | ₹©                             |                                                                              |
| フォトライブラリ             |                                |                                                                              |
| ブラウズ                 |                                |                                                                              |
|                      |                                |                                                                              |
|                      | キャンセル                          |                                                                              |
|                      |                                |                                                                              |
| ▶添付ファイルは、            | 以下の形式*1つ                       | で最大5ファイルまで登録可能です。                                                            |
| ※1:但し、iPho           | ne または iPad か                  | ら撮影した画像については、参照する際に「JPEG」形式に変換 <sup>※2</sup> されます。                           |
| %2∶iPhone∕iP         | adから撮影した画                      | 11日に」と呼ばれるiOS/iPadOS 独自の形式で記録されますが、Windows など-                               |
| OS やバー               | ジョンではサポート                      | されないため、汎用的な画像形式(JPEG)に変換します。                                                 |
| ファイル形式               | 拡張子                            | 備考                                                                           |
| PDF                  | .pdf                           |                                                                              |
| JPEG                 | .jpg                           | 拡張子は「.jpg」「.jpeg」のいずれも可能です。                                                  |
|                      | .jpeg                          |                                                                              |
|                      | ,prng<br>~if                   |                                                                              |
| HEIC                 | .gli<br>HFIC                   | 参問問は、IPEC 形式 (ing) に変換されます                                                   |
|                      |                                |                                                                              |
|                      |                                |                                                                              |

#### 3.1.3 ファイルが登録されました。

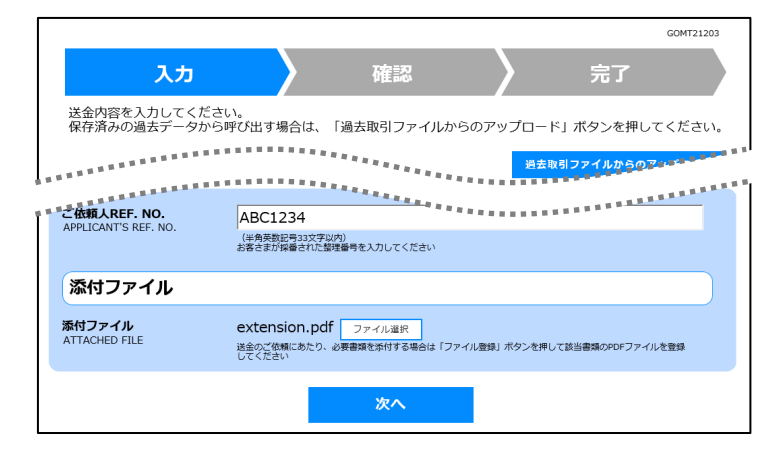

T XE

▶元の画面(入力画面)に戻りますので、引き続き操作を続行してください。>>>>> P.16 参照

#### 3.2 添付ファイルの参照

お客さまが登録した添付ファイルを参照することができます。 ここでは、PC 画面から添付ファイルを参照する場合の操作例を説明します。

▲ メモ >スマートフォン・タブレットでの操作方法は、お使いの端末の取扱説明書等でご確認ください。

3.2.1 確認画面で、 [添付ファイル] のリンクを押します。

| GUR121204                            |                                    |
|--------------------------------------|------------------------------------|
|                                      | 1 添付ファイル のリンクを押す                   |
| 入力的合心と確認いたとと、ようしければは「確定」パランで打してくたとい。 |                                    |
| ご依頼人情報                               |                                    |
| 2400                                 |                                    |
|                                      | 2 「ダリノロート」 リイノト・ノを表示 🔺             |
| 連結事項                                 |                                    |
| ご依赖AREF. NO. ABC1234                 |                                    |
|                                      | 3   ファイルを開く   のリンクを押す 🕌            |
| ぶ付ファイル ▼                             |                                    |
| 添付ファイル <u>1 extension ndf</u>        |                                    |
| ATTACHED FILE                        |                                    |
|                                      |                                    |
|                                      |                                    |
|                                      |                                    |
| Attension.pdf <u>7≠r/i⊁ER</u> < 3    |                                    |
| もっと見る                                |                                    |
|                                      |                                    |
|                                      |                                    |
| ▲ 注意                                 |                                    |
|                                      |                                    |
| ▶PDF 形式ファイルをご閲覧いただくには、 アドビ システムズ社の   | )「Adobe Reader」が必要です。              |
| > 2 ~ 3 は、ブラウザにより動作が異なります。           |                                    |
|                                      | ています                               |
|                                      |                                    |
| ▶ 2 は、画面右上の「設定など」( … アイコン)を押下し、「タ    | ウンロード」を選択することでも表示可能です。             |
|                                      |                                    |
|                                      |                                    |
|                                      |                                    |
| ▶ 「HEC」形式のファイルは、3の時点で「JPEG」形式に変換さ    | れます。(ファイル名が「OO.HEIC」→「OO.HEIC.ipg」 |

## 3.2.2 ファイル内容が表示されます。

に変わります。) >>>>> P.33 参照

#### **→**×E

▶他にも、当行が掲載した「送金理由の記入例」(>>>>> P.16 参照)も同様の手順でご確認いただけます。(表示された送金理由は、該当の文字列をコピー(Ctrl+C)することで入力画面に貼付(Ctrl+V)することも可能です。

## 4 申込書の作成・印刷

#### 4.1 申込書の作成・保存

申込書をPDF形式ファイルで作成・保存することができます。 ここではPC画面から作成・保存する場合の操作例を説明します。

## ★モ ▶スマートフォン・タブレットでの操作方法は、お使いの端末の取扱説明書等でご確認ください。

#### 4.1.1 完了画面で、 [仕向送金申込書の作成] を押します。

|                                                   | comtz:<br>終了する                                                                                                    | 1 仕向送金申込書の作成 ボタンを押す               |
|---------------------------------------------------|----------------------------------------------------------------------------------------------------|-----------------------------------|
| 入力                                                | 確認         完了                                                                                                    |                                   |
| ご依頼内容の入力が完                                        | 行しました。                                                                                                    | 🧧 🔰 🛛 🖉 🖉 🧧 🧧 🖉 🖉                 |
| 「仕向送金申込書の作<br>ご来店にあたっては、<br>(仕向送金申込書はご<br>えください。) | ⊧成」ボタンを押して、ご自身のパソコンや携帯端末等に保存してください。<br>保存した仕向送金申込書を印刷のうえ、有効期限までにお持ちください。<br>[米店時に作成することもできますので、その際は窓口にて下記「依頼番号」をお伝                      | 申込書をそのまま印刷する場合                    |
| 今回のご依頼内容を保<br>利用いただけます。)                          | <b>祥する場合は「依頼内容のファイル保存」を押してください。(次回ご依頼時にご</b>                                                                                            | 3 ファイルを開く のリンクを押す                 |
| 依頼番号<br>(REQUEST NO.)                             | ORQ20220401100001                                                                                                    |                                   |
| 操作日時<br>(OPERATE DATE)                            | 2022/04/15 12:00:00                                                                                                    |                                   |
| 有効期限<br>(EXPIRY DATE)                             | 2022/05/15                                                                                                    |                                   |
|                                                   | 続けて新規の入力へ<br>名<br>低額内容のファイル保<br>ダウンロード □ Q ··· : :<br>②<br>○ OMT010420220706184601490322.pdf<br>- : : : : : : : : : : : : : : : : : : : |                                   |
| ▲ 注意                                              |                                                                                                    |                                   |
| ≻PDF 形                                            | 式ファイルをご閲覧いただくには、 アドビ システム                                                                                                    | ズ社の「Adobe Reader」が必要です。           |
| ≻ 2~                                              | 3 は、ブラウザにより動作が異なります。                                                                                                    |                                   |
| ※ここで                                              | は、「 Micorosoft Edge」をご利用時の例として説                                                                                                    | 明しています。                           |
|                                                   |                                                                                                    |                                   |
| ン <mark>と</mark> は、                               | 、画面石上の「設定なと」(「…」アイコン)を押下し                                                                                                    | 人「タワンロード」を選択することでも表示可能です。         |
| <b>∦</b> ≭E                                       |                                                                                                    |                                   |
| ▶ダウンロ-<br>当該のダ                                    | ードしたファイルは、PC 所定のダウンロードフォル<br>ウンロードフォルダにてそれぞれ操作を行ってくださ                                                                                   | ダに保存されます。保存先やファイル名を変更する場合は、<br>い。 |
|                                                   |                                                                                                    |                                   |

▶拡張子は「.pdf」のままとしてください。(「.pdf」以外に変更するとファイル内容を参照・印刷できなくなります。)

#### 4.2 申込書の印刷

作成・保存した申込書を印刷します。

#### 4.2.1 申込書を表示して印刷します。

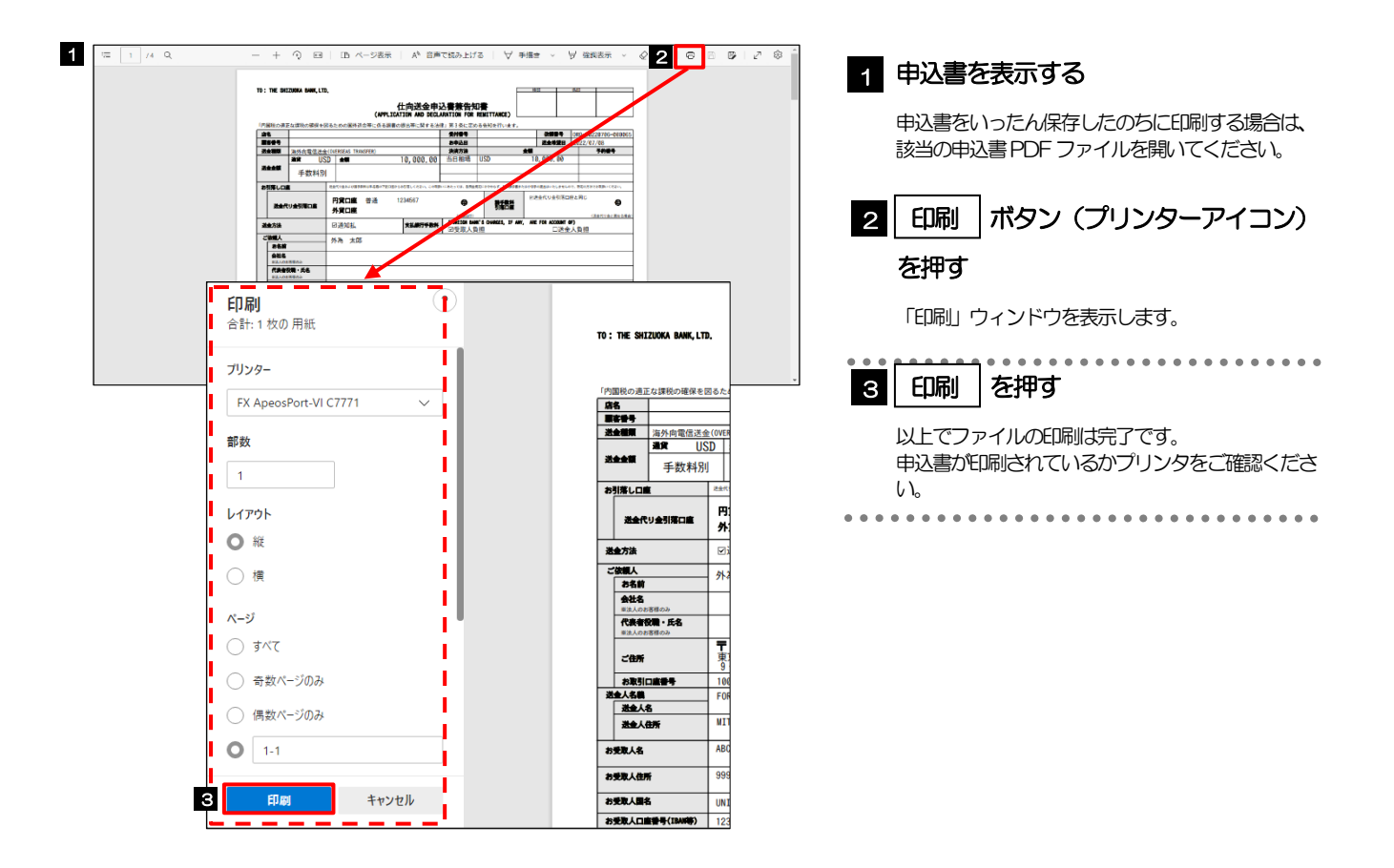